# Wildtier-Management-Anwendung

# WilMA

Schulungsunterlagen für Land-Admins

Stand Januar 2025

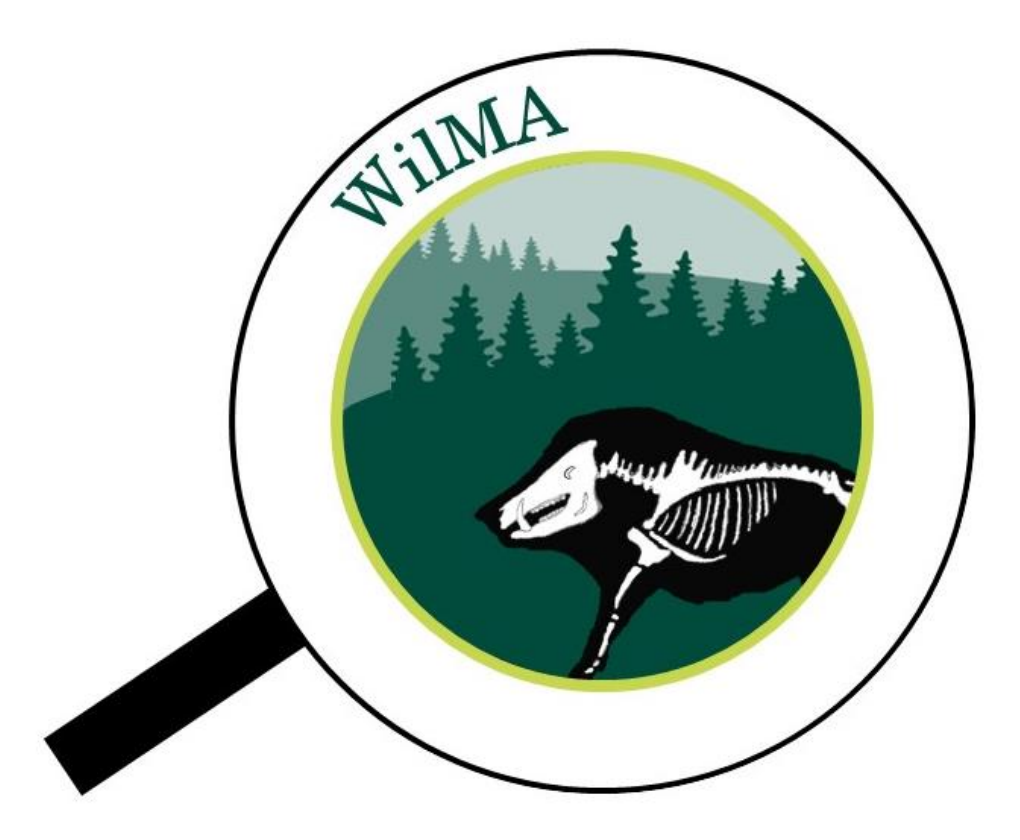

Edited by:

LAVES Dezernat 32: Ole Stejskal, Laura Zani und Stefan Haring

LAVES Dezernat 12: Jan Brunnberg, Heinz Jakobi und Jens Meyer

# Inhalt

| 1. | Einleitung                                                                       | . 3 |
|----|----------------------------------------------------------------------------------|-----|
| 2. | Aufbau von WilMA                                                                 | . 6 |
| 3. | Anmeldung                                                                        | . 7 |
| 4. | Die Startseite und Ihre Funktionen                                               | . 8 |
| 5. | Benutzereinstellungen                                                            | . 9 |
| 6. | Passwort ändern                                                                  | . 9 |
| 7. | Admin-Einstellungen                                                              | 10  |
|    | 7.1. Benutzerverwaltung                                                          | 11  |
|    | 7.1.1. Anlegen von Neuen Benutzern                                               | 11  |
|    | 7.1.2 Passwort zurücksetzen und Benutzer löschen                                 | 13  |
|    | 7.2. Ausbrüche Verwalten                                                         | 14  |
|    | 7.3.Landkreise                                                                   | 16  |
|    | 7.4. Hilfslayern                                                                 | 18  |
|    | 7.4.1 Die Hilfslayer-Verwaltung                                                  | 18  |
|    | 7.4.2 Anlegen und Anpassen von Hilfslayern                                       | 19  |
|    | 7.4.3 Layereinstellungen                                                         | 23  |
| 8. | Bestandteile                                                                     | 25  |
|    | 8.1. Suchgebiete                                                                 | 25  |
|    | 8.1.1. Suchgebiet erstellen                                                      | 25  |
|    | 8.1.2 Nach Suchgebieten Suchen                                                   | 30  |
|    | 8.1.3 Anlegen von Fallwildsuchen                                                 | 31  |
|    | 8.1.4 Der Status von Suchgebieten                                                | 35  |
|    | 8.1.5 Eingabe von Fallwildfunden                                                 | 36  |
|    | 8.1.6 Ablauf des Datenaustausches zwischen der Behörde und dem Fallwildsuchenden | 38  |
|    | 8.1.7 Umgang mit gpx.Daten                                                       | 41  |
|    | 8.2 Kalender                                                                     | 43  |
|    | 8.2.1 Die Kalender-Seite                                                         | 43  |
|    | 8.2.2 Funktionen des Kalenders                                                   | 44  |
|    | 8.2.3 Filterfunktion                                                             | 46  |
|    | 8.3 Zäune                                                                        | 47  |
|    | 8.3.1 Erstellen von Zäunen                                                       | 47  |
|    | 8.3.2 Die Bestandteile eines Zaunes                                              | 48  |
|    | 8.3.3 Layeransicht von Zäunen und deren Elementen                                | 49  |
|    | 8.4 Sperrzonen                                                                   | 50  |
|    | 8.5 Dashboard                                                                    | 50  |

# 1. Einleitung

Die Wildtier-Management-Anwendung (WilMA) ist eine webbasierte Anwendung für Veterinärbehörden, die bei Ausbruch der ASP die Organisation der Bekämpfung vereinfachen soll.

Bei einem ASP Ausbruch sind schnell Flächen von mehr als 100.000 ha betroffen. Das bedeutet, dass in mehr als 1.000 Suchgebieten wiederholt Fallwildsuchen organisiert und koordiniert werden müssen. Außerdem sind Zäune und Sperrzonen zu planen, ASP-Untersuchungsergebnisse abzubilden, Lagedarstellungen anzufertigen und Presseinformationen weiter zu geben.

Aufgrund der Größe der betroffenen Fläche sind in der Regel mehrere Landkreise oder kreisfreie Städte betroffen, sodass die genannten Maßnahmen auch mit Nachbarbehörden abgestimmt werden müssen, um effektiv zu sein. Dies wird erschwert, wenn mit unterschiedlichen Geoinformationssystemen (GIS) und Anwendungen gearbeitet wird.

WilMA ist eine benutzerfreundliche Anwendung, mit der auch Nutzer ohne Erfahrung mit Geoinformationssystemen Suchgebiete und Zäune digital planen und Fallwildsuchen organisieren können. Auch eine Abstimmung entsprechender Maßnahmen mit Nachbarbehörden ist problemlos möglich.

Warum ist die Fallwildsuche nach einem ASP-Ausbruch so wichtig?

- a) zur Erfüllung gesetzlicher Anforderungen (Beseitigung verendeter Tiere)
- b) zur Identifikation der aktuellen Lage
   (Wie weit hat sich die ASP ausgebreitet? Wirken die Seuchenbekämpfungsmaßnahmen)
- c) als Entscheidungsgrundlage für weitere Seuchenbekämpfungsmaßnahmen (Müssen Sperrzonen angepasst werden? Sind andere z. B. jagdliche Maßnahmen erforderlich?)
- d) um Neuinfektionen zu verhindern (Kadaver infizierter Tiere sind eine Infektionsquelle für gesunde Wildschweine)

WilMa unterscheidet grundsätzlich zwei Verwaltungsebenen denen unterschiedliche Aufgaben und Kompetenzen zugewiesen werden:

| LAND (LAVES)<br>Administratorentätigkeiten<br>• Anlegen von komm. Behörden<br>• Anlegen eigener Nutzer | <ul><li>KOMMUNALE VetB (Kreise)</li><li>Administratorentätigkeiten</li><li>Anlegen eigener Nutzer</li></ul> |
|----------------------------------------------------------------------------------------------------|----------------------------------------------------------------------------------------------------|
| Hinterlegen von Sperrzonen<br>Hinterlegen von Hilfslayern<br>Berichtswesen für das Land                | Hinterlegen von Suchgebieten<br>Pflege von Suchgebieten<br>Hinterlegen von Zäunen<br>Pflege von Zäunen      |

WilMa gliedert sich in drei Bereiche. Die verschiedenen Aufgaben auf Landes- und Kreisebene werden hier farblich dargestellt.

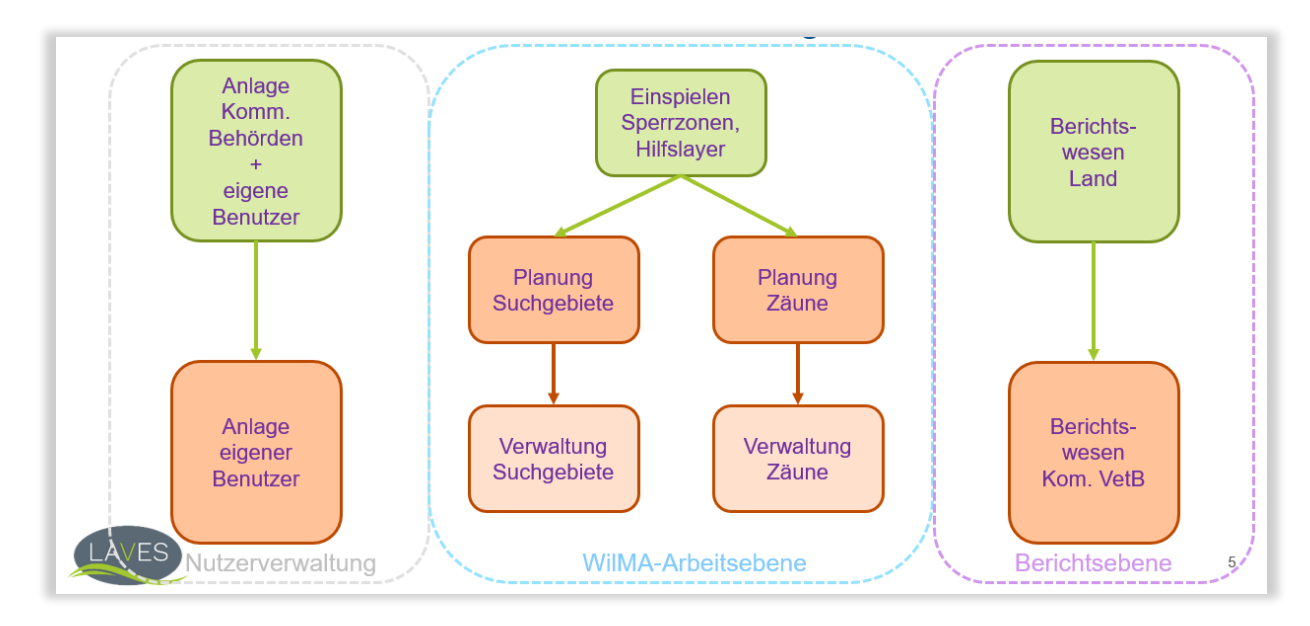

Neben WilMA stehen bereits mehrere Anwendungen für die ASP-Bekämpfung zur Verfügung. Hier sind TSN-Online, TSN-KVP und WilKEA zu nennen. Jede Anwendung hat einen eigenen Fokus, und doch ergänzen sich alle Anwendungen.

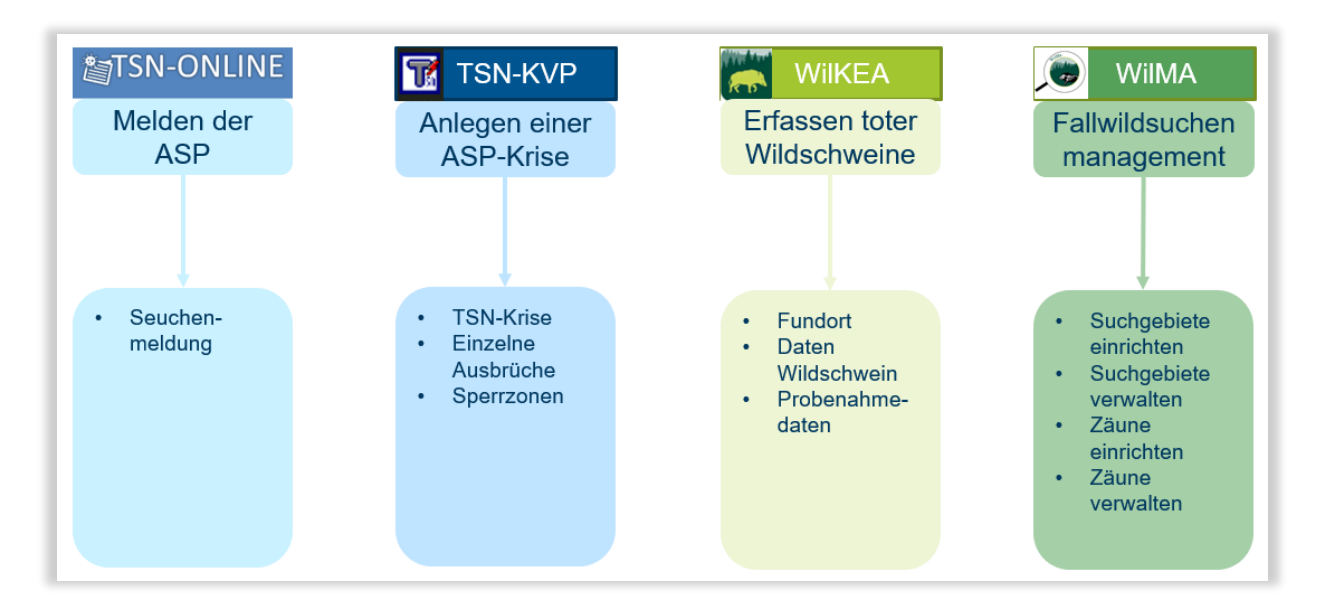

Im Folgenden wird der Ablauf der ASP-Bekämpfung und der Einsatz der jeweiligen Anwendung aufgezeigt.

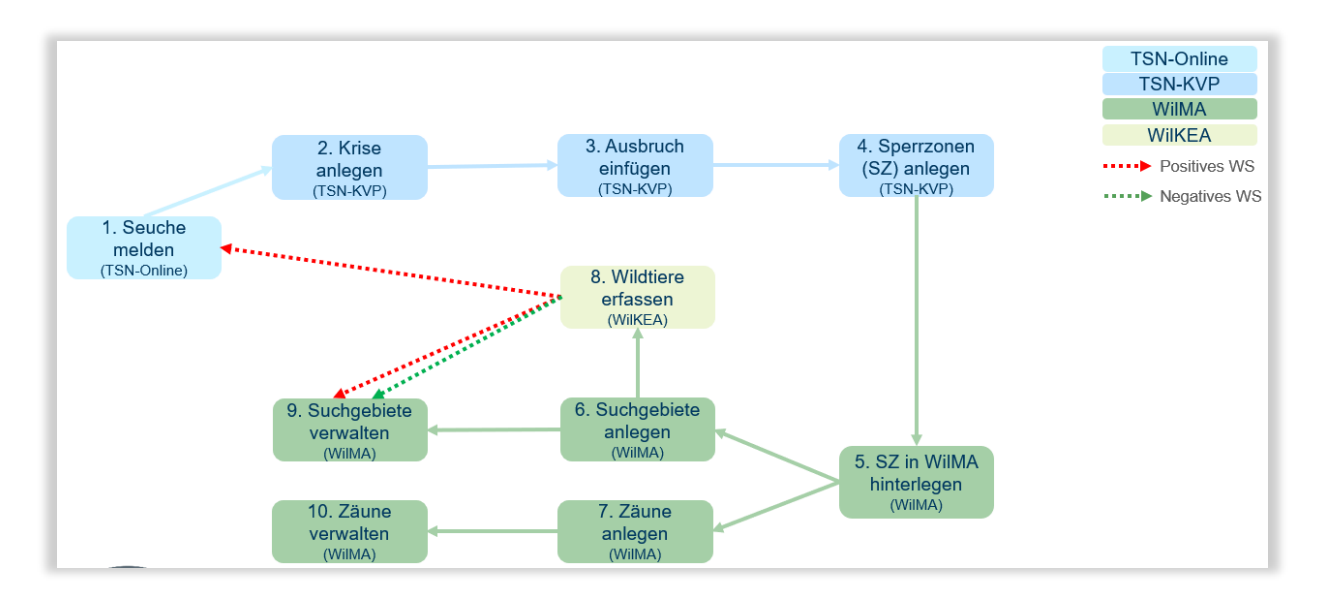

WilMA beinhaltet in der Nutzung im Landkreis viele Vorteile für die ASP-Bekämpfung:

- Kostenlos und webbasiert
- Betreuung durch das LAVES
- Minimaler Arbeitsaufwand für Lagedarstellungen
- Vereinfachte Zusammenarbeit mit Nachbarbehörden
- Einheitliches Vorgehen in der Koordination der Seuchenbekämpfung

# 2. Aufbau von WilMA

In der Benutzerhierarchie von WilMA haben die vier Benutzerebenen unterschiedliche Rechte:

# WilMA-Admin ↓

# Land-Admin

 $\mathbf{1}$ 

## Kreis-Admin

 $\mathbf{1}$ 

## Kreismitarbeitende

**WilMA-Admin** sind Mitarbeiter des Dezernats 12 des LAVES. Im Dezernat 12 des LAVES wurde WilMA programmiert. Die Mitarbeiter optimieren die Anwendung bei festgestellten Fehlern oder Verbesserungsvorschlägen und stellen Updates zur Verfügung. Der WilMA-Admin fügt mehrere Bundesländer einem Ausbruch hinzu.

Land-Admins können in ihrem Bundesland neue ASP-Ausbrüche anlegen und der Krise weitere zuständige Behörden (Regierungsbezirke/Landkreise/kreisfreie Städte) hinzufügen. Sie können bei Bedarf Hilfslayer anpassen oder hinzufügen sowie alle Funktionen von WilMA im jeweiligen Bundesland nutzen.

**Kreis-Admins** können in ihrem Zuständigkeitsbereich die Funktionen von WilMA nutzen und behördeneigene Nutzer verwalten (löschen und hinzufügen). In WilMA hinterlegte Suchgebiete und Zäune anderer Behörden der gleichen Krise können eingesehen aber nicht bearbeitet werden. Die Bearbeitung oder das Hinzufügen von Hilfslayern sind nicht möglich.

**Kreismitarbeitende:** können in ihrem Zuständigkeitsbereich die Funktionen von WilMA nutzen ohne die Möglichkeit der Benutzerverwaltung.

Erklärung: Im Folgenden wird unter jeder Überschrift aufgeführt, welcher Benutzer für dieses Thema Rechte besitzt.

# 3. Anmeldung

# $\rightarrow$ Kreismitarbeitende

Melden Sie sich mit Ihrer E-Mail-Adresse und einem Passwort an.

Wurden Sie als neuer Nutzer angelegt, ist als Standardpasswort "change" hinterlegt. Nach der ersten Anmeldung sollte das Passwort geändert werden (siehe Punkt 6).

| - Annelden |  |
|------------|--|
| E-Mail*    |  |
| Anmelden   |  |

Wählen Sie anschließend den Ausbruch, in dem Sie arbeiten möchten.

| sbruch auswählen           |                                 |                       |          |  |
|----------------------------|---------------------------------|-----------------------|----------|--|
| lame                       | Bemerkung                       | Betroffene Landkreise | Aktionen |  |
| neuer Ausbruch             | bla                             | OL                    | 1        |  |
| est                        | asd                             | CLPOL                 | 1        |  |
| Ausbruch der ASP im LK CLP |                                 | CLP OL                | 1        |  |
| 24235                      | 234235                          | OL                    | 1        |  |
| usbruch_neu_20240426       | nach Aktualisierungen im System | OL                    | 1        |  |
| est-ALB                    | 123123                          | CLP OL                | 1        |  |
| usbruch_neu_20240913       | nach Aktualisierungen im System | OL                    | 1        |  |

Damit ist die Anmeldung abgeschlossen und Sie werden auf die Startseite geführt.

# 4. Die Startseite und Ihre Funktionen

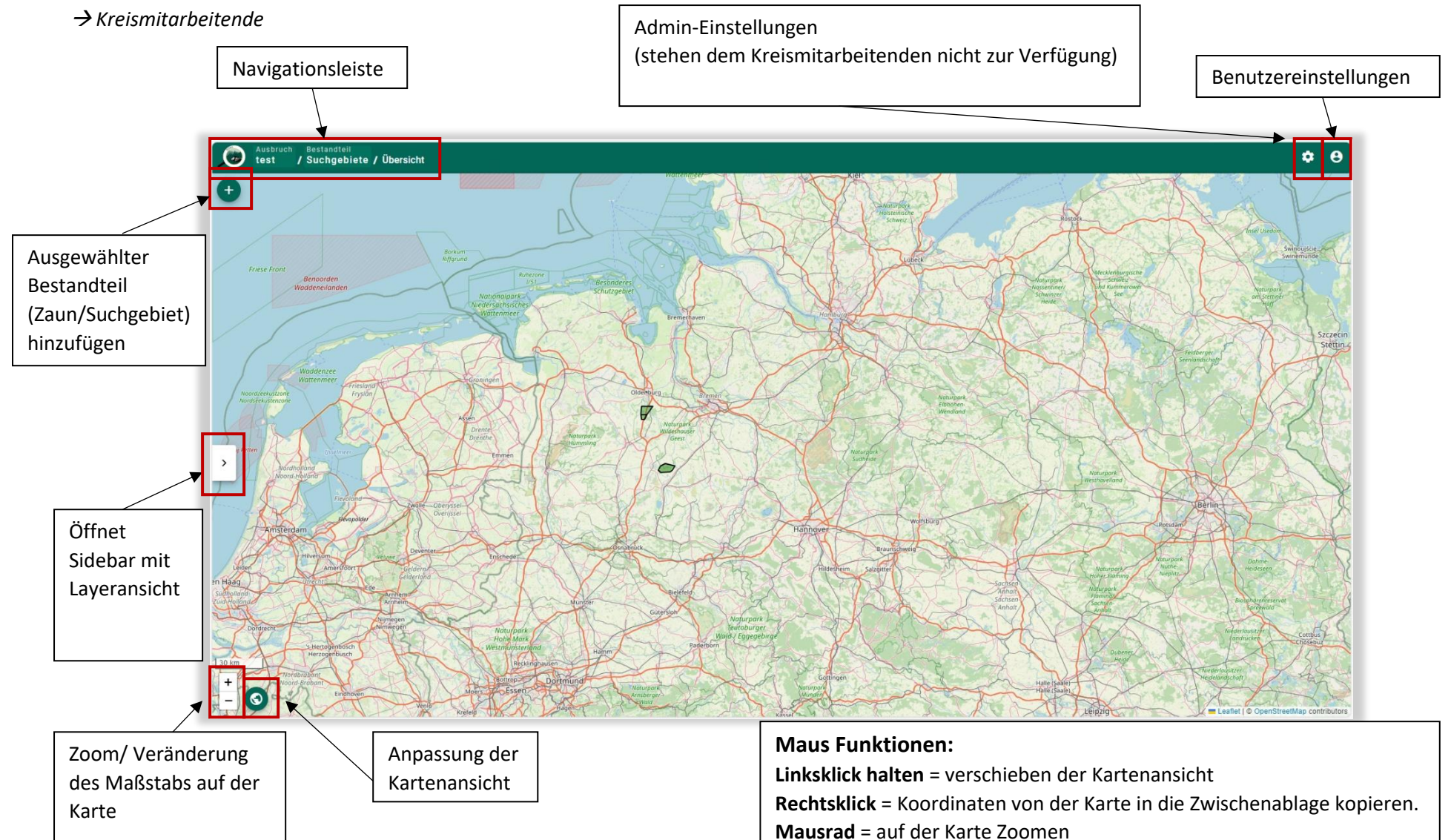

# 5. Benutzereinstellungen

#### → Kreismitarbeitende

Mit einem Klick auf das Symbol (Kreis mit Ellipse) öffnen sich die Benutzereinstellungen.

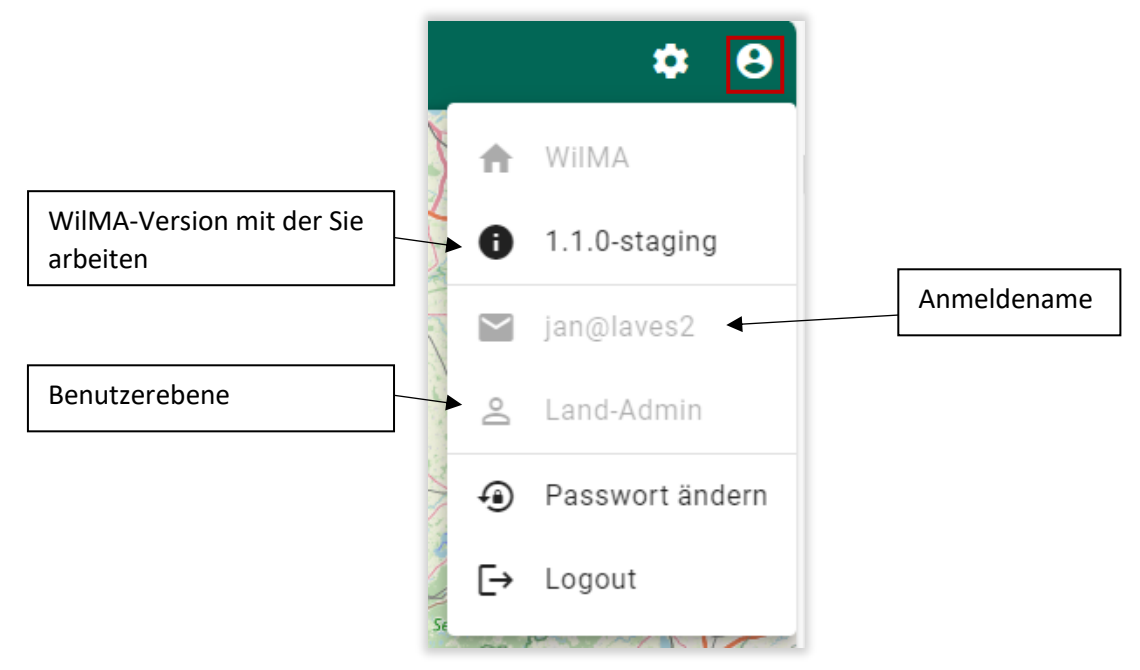

# 6. Passwort ändern

#### → Kreismitarbeitende

Wurde ein neuer Nutzer angelegt, besitzt dieser das Standardpasswort "**change**". Nach der ersten Anmeldung ist das Passwort zu ändern. Mit Klick auf die "Benutzereinstellungen" und "Passwort ändern" kann das Passwort angepasst werden. Hierfür erscheint die Passworteingabe-Maske. Achten Sie bei der Eingabe darauf, dass das Passwort den Mindestanforderungen genügt.

| Passwort*       Image: Constraint of the second second secon | Passwort ändern                                                                                         |   |
|----------------------------------------------------------------------------------------------------|----------------------------------------------------------------------------------------------------|---|
| Das Passwort muss mindestens 8 Zeichen lang sein und muss eine<br>Zahl und ein Sonderzeichen beinhalten<br>Passwort (wiederholt)*                                                                                                    | Passwort*                                                                                               | 2 |
| Passwort (wiederholt)*                                                                                                    | Das Passwort muss mindestens 8 Zeichen lang sein und muss eine<br>Zahl und ein Sonderzeichen beinhalten |   |
|                                                                                                    | Passwort (wiederholt)*                                                                                  | 2 |
|                                                                                                    |                                                                                                    |   |
| Speichern                                                                                                    | Speichern                                                                                               |   |

Sollten das eingegebene Passwort die Anforderungen nicht erfüllen, wird das Eingabefeld rot markiert.

| – Passwort* –             |   |
|---------------------------|---|
|                           | 3 |
| Passwort ist nicht gültig |   |
| Passwort (wiederholt)*    | Š |
|                           |   |

Mit dem neuen Passwort melden Sie sich über die Startseite wieder an.

# 7. Admin-Einstellungen

→ Kreis-Admin (Benutzer + Ausbrüche); Land-Admin (Benutzer + Ausbrüche + Landkreise + Hilfslayer)

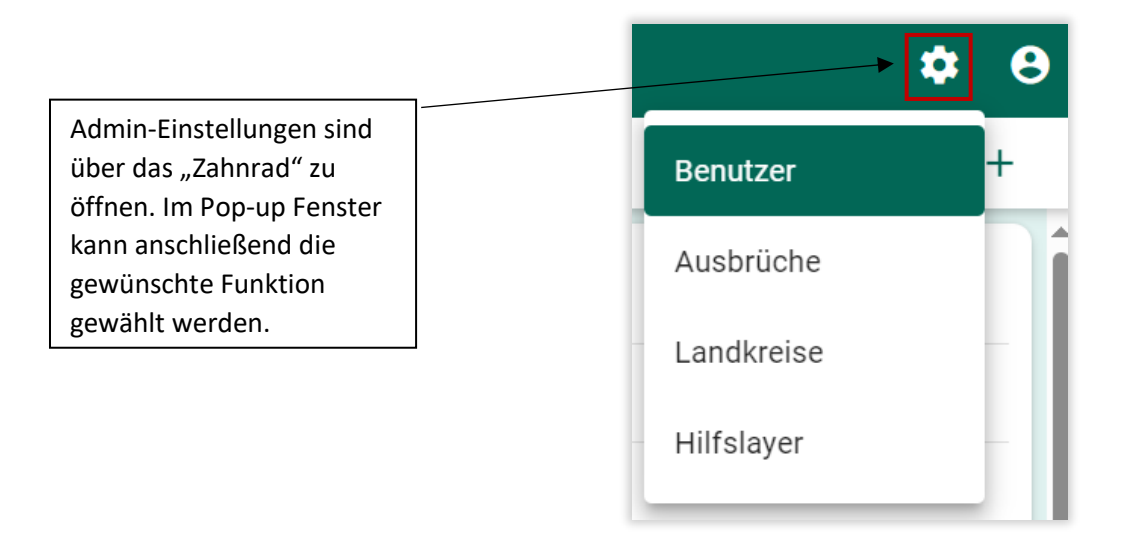

## 7.1. Benutzerverwaltung

# 7.1.1. Anlegen von neuen Benutzern

#### → Kreis-Admin

Über die Schaltfläche "Benutzer" in den Admin-Einstellungen gelangen Sie in die Benutzerverwaltung.

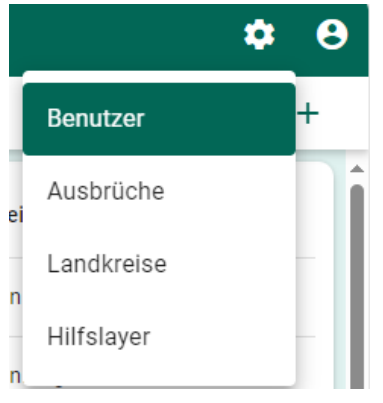

Über das "+" am oberen rechten Bildschirmrand kann ein neuer Nutzer hinzugefügt werden.

| Benutzer / Übersicht     |                  | ¢ 0         |
|--------------------------|------------------|-------------|
| Benutzer                 |                  | +           |
| Name                     | Rolle            | Landkreise  |
| jan@laves2               | Land-Admin       | Cloppenburg |
| kreismitarbeiter1@clp.de | Kreismitarbeiter | Cloppenburg |
| silkeLA@laves2           | Land-Admin       | Oldenburg   |

#### Füllen Sie dafür die Eingabemaske vollständig aus.

| 😨 Benutzer / Erstellen 🌣 🖯 |           |  |  |
|----------------------------|-----------|--|--|
| Benutzer erstellen         | € ←       |  |  |
| E-Mail*                    |           |  |  |
| Vorname*                   | Nachname* |  |  |
| Telefonnummer*             |           |  |  |
| Landkreis auswählen*       |           |  |  |
| Benutzerrolle auswählen*   | •         |  |  |
|                            |           |  |  |

Wurde ein neuer Nutzer angelegt, kann sich der Neu-Nutzer mit seiner E-Mail-Adresse und dem Standard-Passwort **"change"** anmelden. Nach der ersten Anmeldung für den neuen Nutzer erscheint eine Textbenachrichtigung...

Das Standardpasswort ist gesetzt. Bitte Passwort ändern!

...und im oberen rechten Bildschirm erscheint bei den Benutzereinstellungen ein rotes Signalfeld.

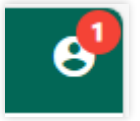

Mit Klick auf die "Benutzereinstellungen" und "Passwort ändern" können die Anpassungen wie im Kapitel <u>Passwort ändern</u> vorgenommen werden.

# 7.1.2 Passwort zurücksetzen und Benutzer löschen

## → Kreis-Admin

Wählen Sie über die Benutzerverwaltung den Benutzer aus. Am rechten oberen Bildschirmrand befinden sich die Schaltflächen "Papierkorb" und "Reload-Pfeil".

Mit der roten "Papierkorb" Schaltfläche können Sie den Benutzer löschen. Bestätigen Sie hierfür die sich öffnende Nachfrage.

Mit dem Klick auf den "Reload-Pfeil" wird das Passwort auf das Standartpasswort "change" zurückgesetzt. Sie erhalten hierzu auch eine Rückmeldung in der Mitte des unteren Bildschirms.

| Benutzer / koderung<br>Benutzer ändern D | <b>€</b> | "Benutzer                  |
|------------------------------------------|----------|----------------------------|
| EMai'<br>ole2@kreisadmin                 |          | löschen" und               |
| Versaas"                                 |          | "Passwort<br>zurücksetzen" |
| - Telefongermer*<br>044157026128         |          |                            |
| Landres sussible"<br>Cloppenburg         | *        |                            |
| F Bendarotik aussister"<br>Kreis-Admin   | •        |                            |

# 7.2. Ausbrüche verwalten

## → Land-Admin

Gehen sie über die Schaltflächen "Admin" und "Ausbrüche" in die Ausbruchsverwaltung.

Für das Anlegen eines neuen Ausbruches klicken Sie auf das "+" Symbol am oberen rechten Bildschirmrand.

| bruch auswählen           |                                 |                       |          | + |
|---------------------------|---------------------------------|-----------------------|----------|---|
| ime                       | Bemerkung                       | Betroffene Landkreise | Aktionen |   |
| uer Ausbruch              | bla                             | OL                    | 1        |   |
| st                        | asd                             | CLP OL                | 1        |   |
| isbruch der ASP im LK CLP |                                 | CLP OL                | 1        |   |
| 235                       | 234235                          | OL                    | 1        |   |
| isbruch_neu_20240426      | nach Aktualisierungen im System | OL                    | 1        |   |
| st-ALB                    | 123123                          | CLP OL                | 1        |   |
| isbruch_neu_20240913      | nach Aktualisierungen im System | OL                    | 1        |   |

Anschließend erscheint eine Kartenansicht mit einer Menüleiste auf der rechten Bildschirmseite.

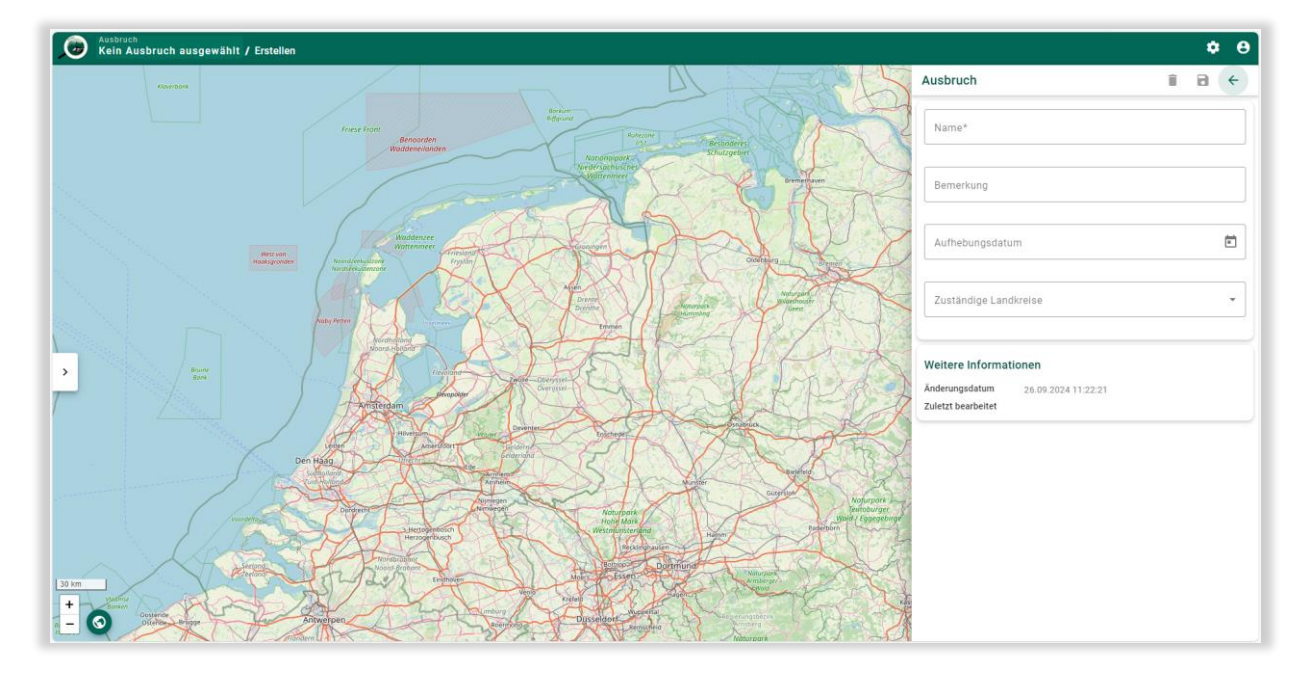

Beachten Sie, dass Pflichtangaben in WilMA mit einem Sternsymbol gekennzeichnet sind.

Das Aufhebungsdatum ist erst einzutragen, wenn das Aufhebungsdatum endgültig bekannt ist. Dieses wird von der Europäischen Kommission festgelegt.

Der Name des Ausbruches sollte identisch zur EU-Benennung gewählt werden:

DE-ASF-2025-XXXXX

| DE=Deutschland | ASF=Kürzel der Tierseuche | 2025-XXXXX=Seuchenobjektnummer |
|----------------|---------------------------|--------------------------------|
|                |                           |                                |

| Ausbruch                                                 | Î | € ← |                                                                                                    |
|----------------------------------------------------------|---|-----|----------------------------------------------------------------------------------------------------|
| Name* <                                                  |   |     | * kennzeichnen in WilMA<br>Felder mit Pflichtangaben<br>Werden *-Felder nicht                             |
| Bemerkung                                                |   |     | Eingaben nicht speichern.                                                                                 |
| Aufhebungsdatum                                          |   |     |                                                                                                    |
| Zuständige Landkreise                                    |   | •   | Zuständige Landkreise<br>sind alle Landkreise/<br>kreisfreien Städte, die vor<br>den Sperrzonen betroffen |
| Weitere Informationen                                    |   |     | sind.                                                                                                    |
| Änderungsdatum 26.09.2024 11:24:32<br>Zuletzt bearbeitet |   |     |                                                                                                    |
|                                                          |   |     |                                                                                                    |

Tipp: Legen Sie einen fiktiven **Test-Ausbruch** an, damit Sie bereits vor einem Ausbruchsgeschehen die einzelnen Funktionen in WilMA üben können.  $\rightarrow$  z.B. Test\_ASP-Oldenburg

Um den Ausbruch zu wechseln, während Sie in WilMA arbeiten, klicken Sie in der Navigationsleiste auf "Ausbruch". Auch so öffnet sich die Ausbruchsverwaltung.

| ٢ | Ausbruch<br>Ausbruch der ASP im LK CLP | Bestandteil<br>/ Suchgebiete / Übersicht |
|---|----------------------------------------|------------------------------------------|
| 4 |                                        |                                          |
| Ċ | Bockum                                 |                                          |

# 7.3.Landkreise hinzufügen

#### → Land-Admin

Gehen sie über die Schaltflächen "Admin" und "Landkreis" in die Landkreisverwaltung.

Es öffnet sich eine tabellarische Übersicht mit den Namen der Landkreise die in WilMA hinterlegt sind. Durch einen Klick auf den Landkreis kann dieser bearbeitet werden. Über das "+" Symbol kann ein weiterer Landkreis hinzugefügt werden.

| Landkreis  | e / Übersicht                  |            |                    | \$ <del>0</del>       |
|------------|--------------------------------|------------|--------------------|-----------------------|
| Landkreise |                                |            |                    | +                     |
| Kürzel     | Name                           |            | Bundesland         |                       |
| CLP        | Cloppenburg                    |            | Niedersachsen      |                       |
| OL         | Oldenburg                      |            | Niedersachsen      |                       |
|            |                                |            |                    |                       |
| Mit        | Klick auf den Eintrag können Å | Anderungen | Hinzufügen eines v | weiteren Landkreises. |
| an d       | liesen vorgenommen werden.     |            |                    |                       |

Sowohl beim Bearbeiten als auch beim Anlegen eines Landkreises/ einer kreisfreien Stadt öffnet sich eine Sidebar auf der rechten Bildschirmseite. Alle Angaben sind Pflicht.

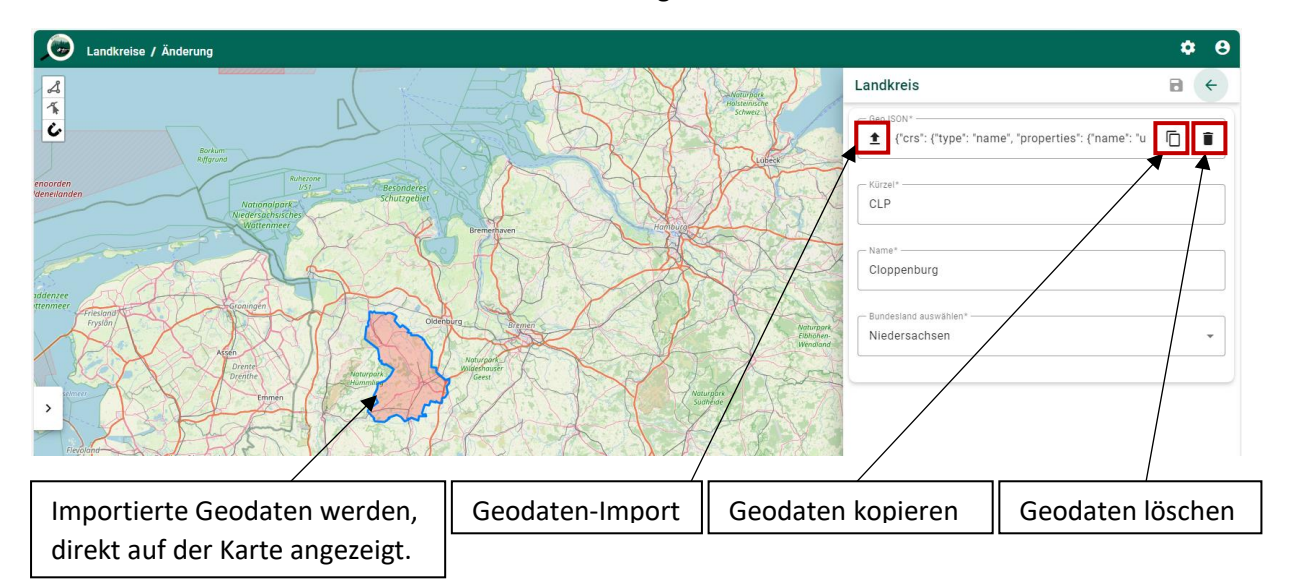

Die Geo-Daten der Landkreisfläche müssen in WilMA importiert werden. Klicken Sie dafür auf die "Pfeil nach oben" Schaltfläche.

Es öffnet sich ein weiteres Fenster über das die Geo-Daten importiert werden können. Dateien können entweder per drag and drop in den "Datenbereich" verschoben werden oder mittels Klick auf den "Datenbereich" als Datei aus der vorhandenen Ordnerstruktur i ausgewählt werden.

Über den Papierkorb können bereits importierte Geo-Daten gelöscht werden.

Über die Schaltfläche mit den gestapelten Papieren können die Geo-Daten kopiert werden.

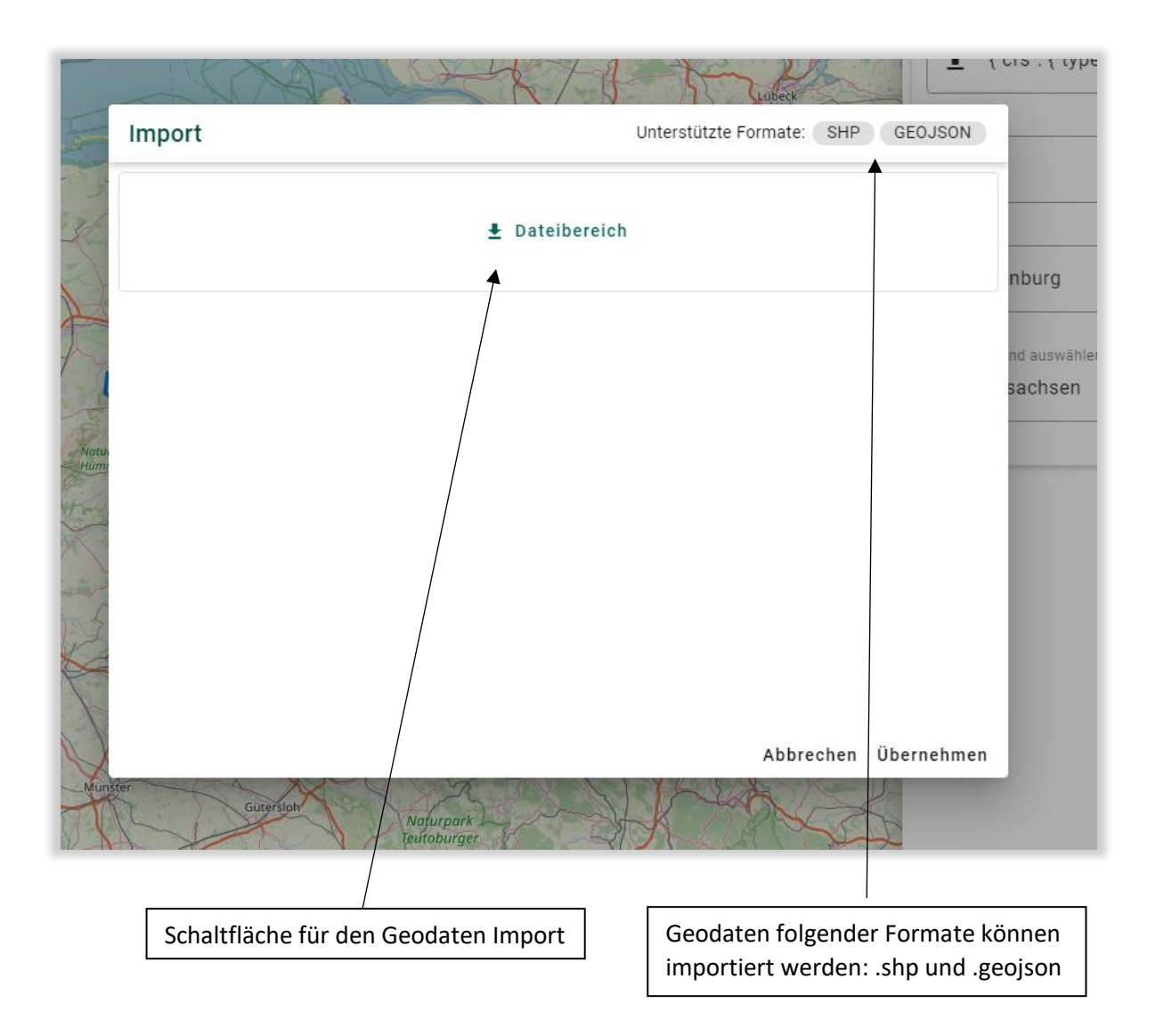

# 7.4. Hilfslayern

## 7.4.1 Die Hilfslayer-Verwaltung

#### → Kreis-Admin (Land-Admin)

Gehen sie über die Schaltflächen "Admin" und "Hilfslayer" in die Hilfslayerverwaltung.

| 👝 Hilfslayer / Übersicht |                       | ¢ e         |
|--------------------------|-----------------------|-------------|
| Hilfslayer               |                       |             |
| Allgemeine Hilfslayer    |                       | +           |
| Name                     | Gruppe                |             |
| Landkreise               | Weiterführende Karte  | an          |
| Landkreise Niedersachsen | Administrative Grenz  | en          |
| NDS                      | Weiterführende Karte  | en          |
| Kreisbezogene Hilfslayer |                       | +           |
| Name                     | Gruppe                |             |
| Nienburg                 | Temporäre Layer       |             |
| Nienburg Landkreis       | Weiterführende Karten |             |
| Interne Hilfslayer       |                       |             |
| Name                     | Model                 | Gruppe      |
| Suchgebiet(aktiv)        | SearchAreaActive      | Suchgebiete |
| Fallwildsuchen           | CarcassSearch         | Suchgebiete |
| Fallwild                 | FallenGame            | Suchgebiete |
| Suchgebiet (geschlossen) | SearchAreaClosed      | Suchgebiete |

Die Hilfslayer werden in drei Kategorien unterschieden:

**Allgemeine Hilfslayer:** Es handelt sich hierbei um Kartenelemente die alle Landkreise/ kreisfreie Städte benötigen und die für alle Nutzerbehörden gleich dargestellt werden. Das sind z.B. administrative Grenzen, Risikokarten oder Rettungspunkte. Allgemeine Hilfslayer können nur vom *Land-Admin* angepasst werden.

**Kreisbezogene Hilfslayer:** Hierbei handelt es sich um optionale landkreisspezifische Hilfslayer z.B. Karten mit Flurstücknummern. Durch kreisbezogene Hilfslayer können die Landkreise WilMA flexibel an ihre Bedürfnisse anpassen. Kreisbezogene Hilfslayer können vom *Land-Admin* und vom *Kreis-Admin* angepasst werden. Sie werden nur dem Landkreis angezeigt, der diesen Layer zur Verfügung stellt.

**Interne Hilfslayer:** Interne Hilfslayer entstehen durch die Eingabe von Daten in WilMA. Sie sind in thematische Gruppen eingeteilt, die sich nach den Bestandteilen richten z.B. Suchgebiete, Zauntrassen. Die Darstellung (z.B. Farbgebung) der internen Layer kann nur durch den *Land-Admin* geändert werden.

# 7.4.2 Anlegen und Anpassen von Hilfslayern

| → | Kreis-Admin   |  |
|---|---------------|--|
| / | KIEIS-AUIIIII |  |

| Kreisbezogene Hilfslayer                                                                     |                                                                                             | + |
|----------------------------------------------------------------------------------------------|---------------------------------------------------------------------------------------------|---|
| Name                                                                                         | Gruppe                                                                                      | * |
| Nienburg                                                                                     | Temporäre Layer                                                                             |   |
| Nienburg Landkreis                                                                           | Weiterführende Karten                                                                       |   |
|                                                                                              |                                                                                             |   |
| Durch einen einfachen Klick au<br>Hilfslayer öffnet sich die Karter<br>die Layeranpassungen. | Über das "+" können neue<br>Hilfslayer in der ausgewählten<br>Kategorie hinzugefügt werden. |   |

Die Seiten zur Anpassung und Neuanlage von Hilfslayern sind identisch aufgebaut.

Der Geodatenimport läuft analog wie im Kapitel "7.3 Landkreise hinzufügen" beschrieben. Füllen Sie die mit einem "\*" markierten Pflichtfelder aus, ansonsten kann der Layer nicht abgespeichert werden.

Die Zuordnung der Hilfslayer in Gruppen ist maßgeblich für die spätere Ansicht der Layer in den Layereinstellungen. Dort sind die Layer für eine leichtere Orientierung nach Gruppen sortiert.

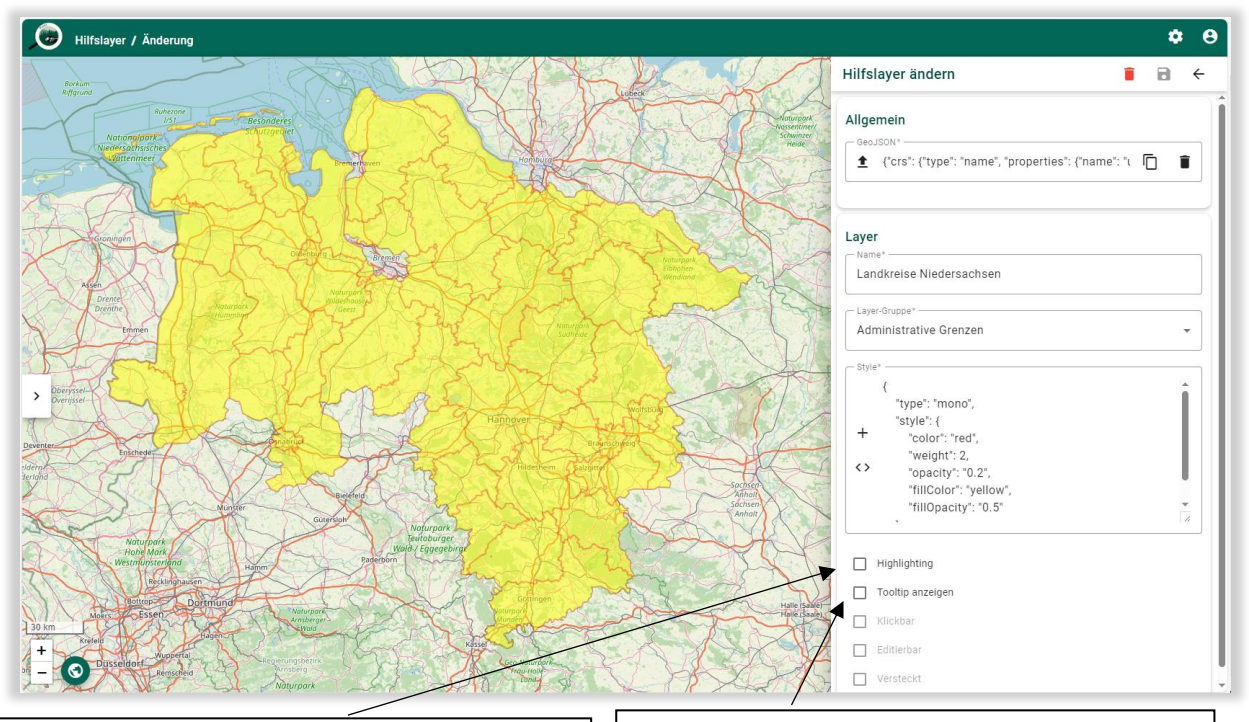

Wird die Schaltfläche "Highlighting" ausgewählt, werden über die Positionierung des Mauszeigers auf der Karte einzelne Attribute des Layers hervorgehoben besonders aufgezeigt. Wird die "Tooltip" Schaltfläche ausgewählt, werden über die Positionierung des Mauszeigers auf der Karte einzelne Attribute als Information angezeigt. Beispiel: "Highlighting"

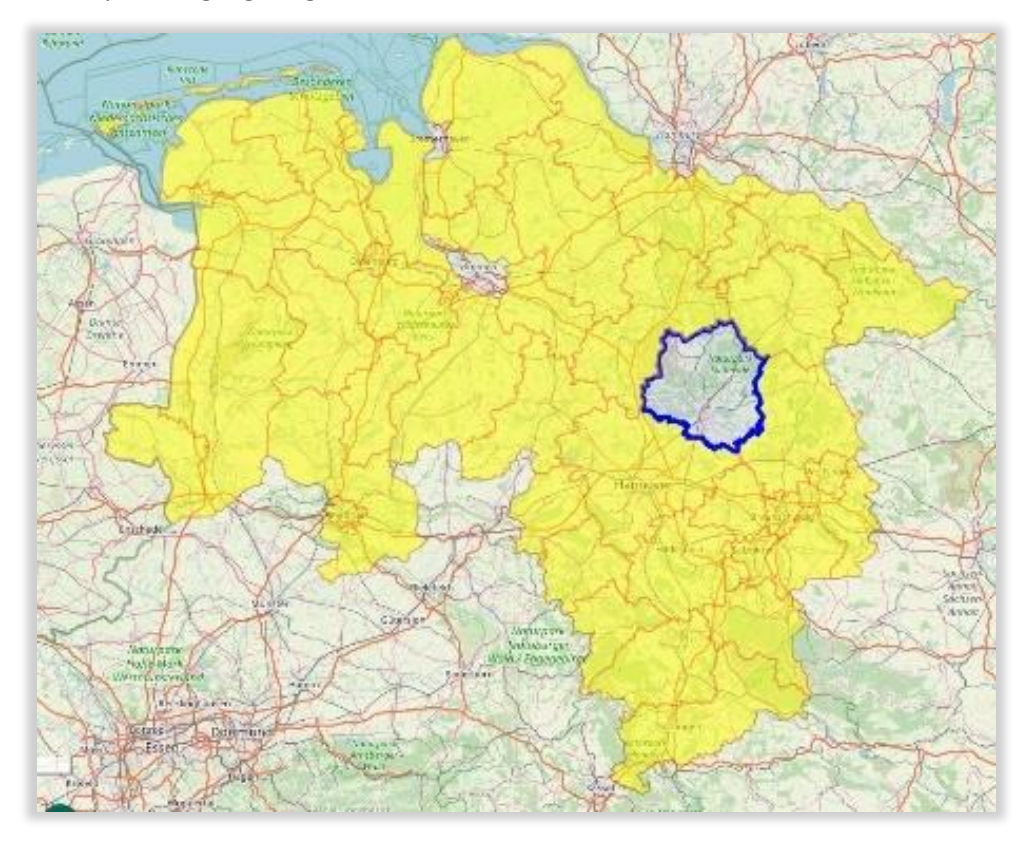

Beispiel: "Tooltip"

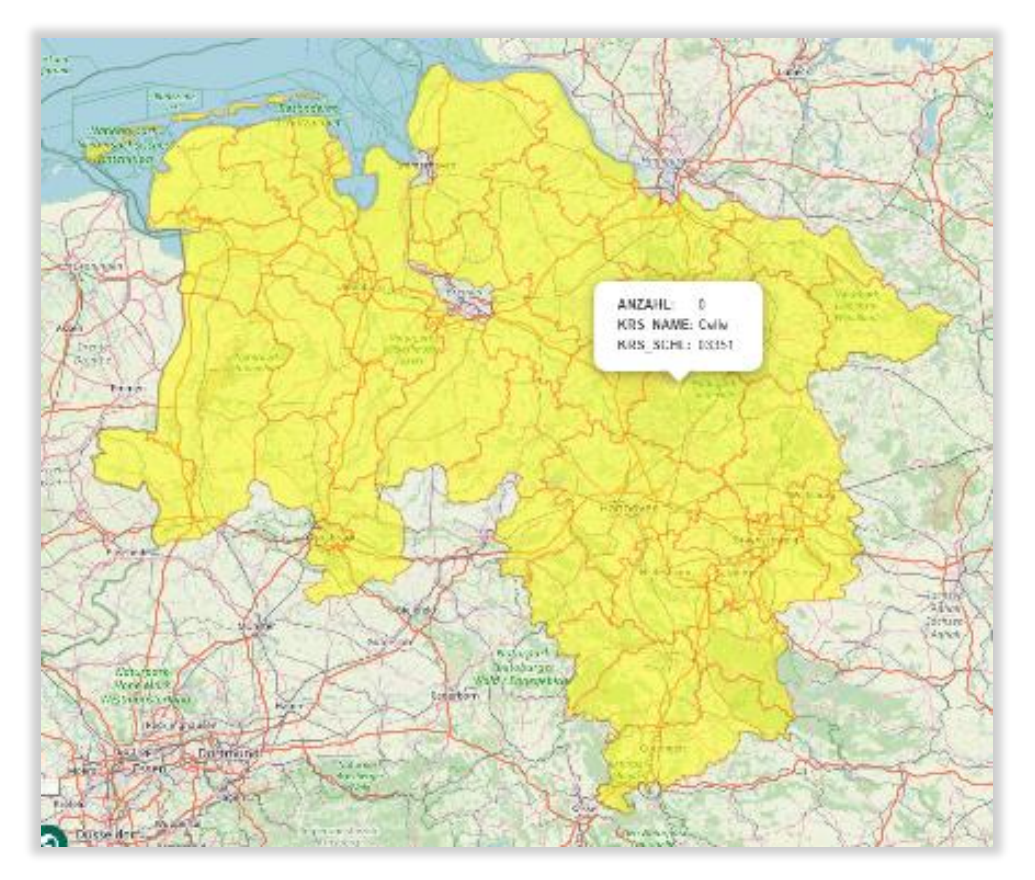

Anpassungen der Layerdarstellung sind über das Style Feld möglich. Anpassungen werden direkt im Quellcode hinterlegt. Dabei kann zwischen einer "Mono" und einer "Multi" Darstellung ausgewählt werden.

Mono: Alle Attribute eines Layers werden gleich dargestellt.

Multi: WilMA unterscheidet in der Layerdarstellung ausgewählte Attribute und stellt diese entsprechend der Anpassungen unterschiedlich dar.

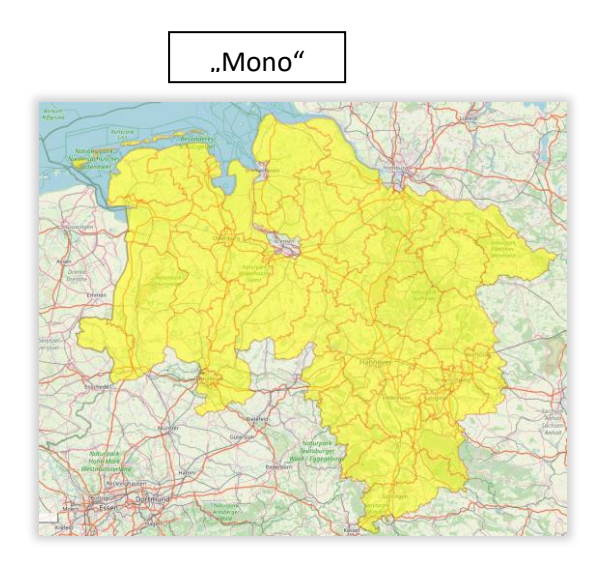

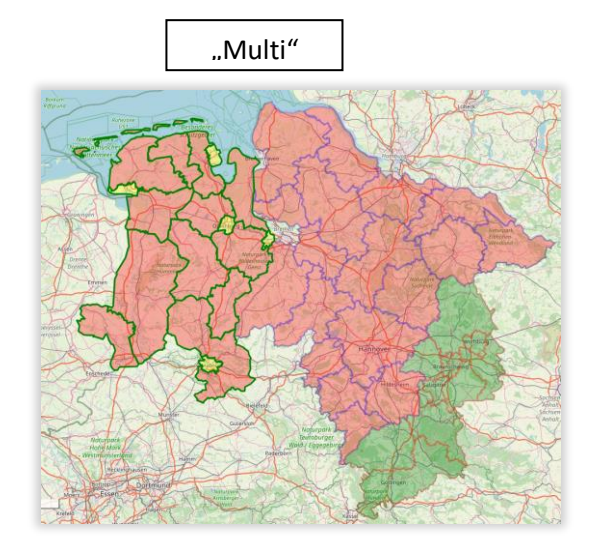

#### Mono:

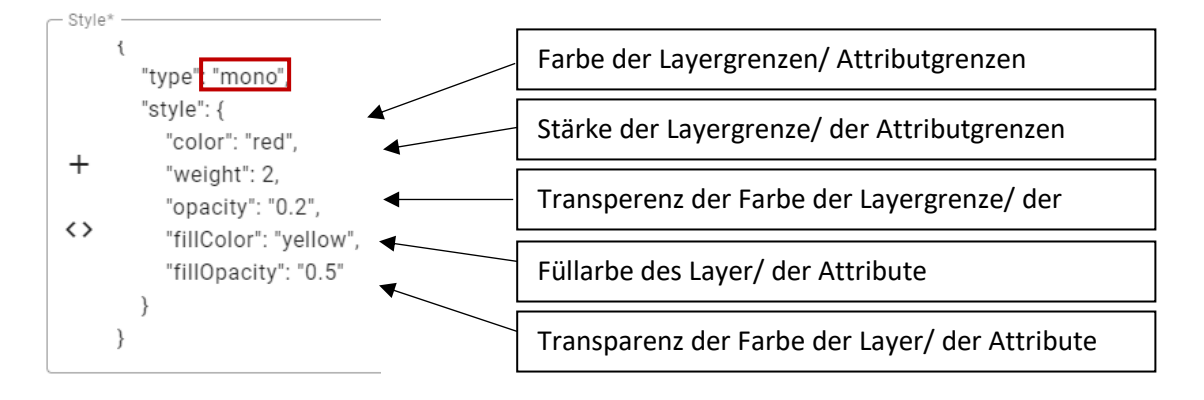

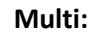

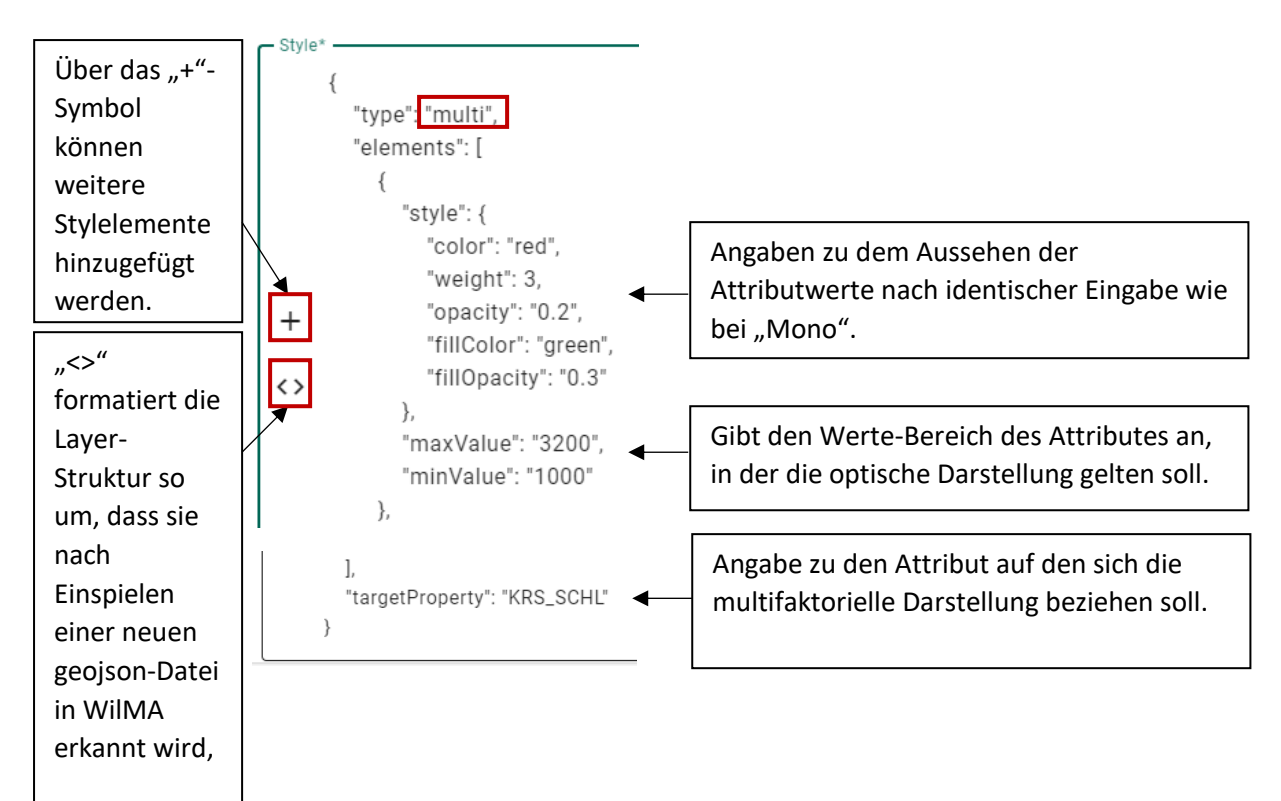

Für die Farben können statt Klarnamen auch Farbwerte eingetragen werden. Hierfür bitte die Farbwert-Skala "HEX" verwenden. Zur Farbwertsuche bieten sich folgende zwei Internetseiten an:

#### https://www.w3schools.com/colors/colors\_picker.asp

#### https://rgbcolorpicker.com/

In der Farbwert Skala RGB kann nicht gearbeitet werden!

Achtung! Achten Sie darauf, dass sich keine Leerzeichen in der Klammer befinden, wenn Sie die Farbwerte in WilMA kopieren.

# 7.4.3 Layereinstellungen

→ Kreismitarbeitende

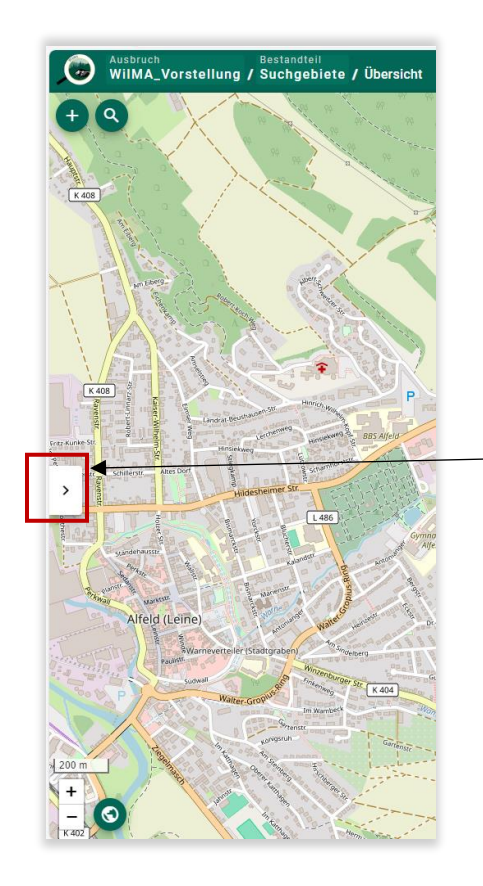

Die Layereinstellungen öffnen sich anhand des ">"-Zeichens auf der linken Bildschirmseite

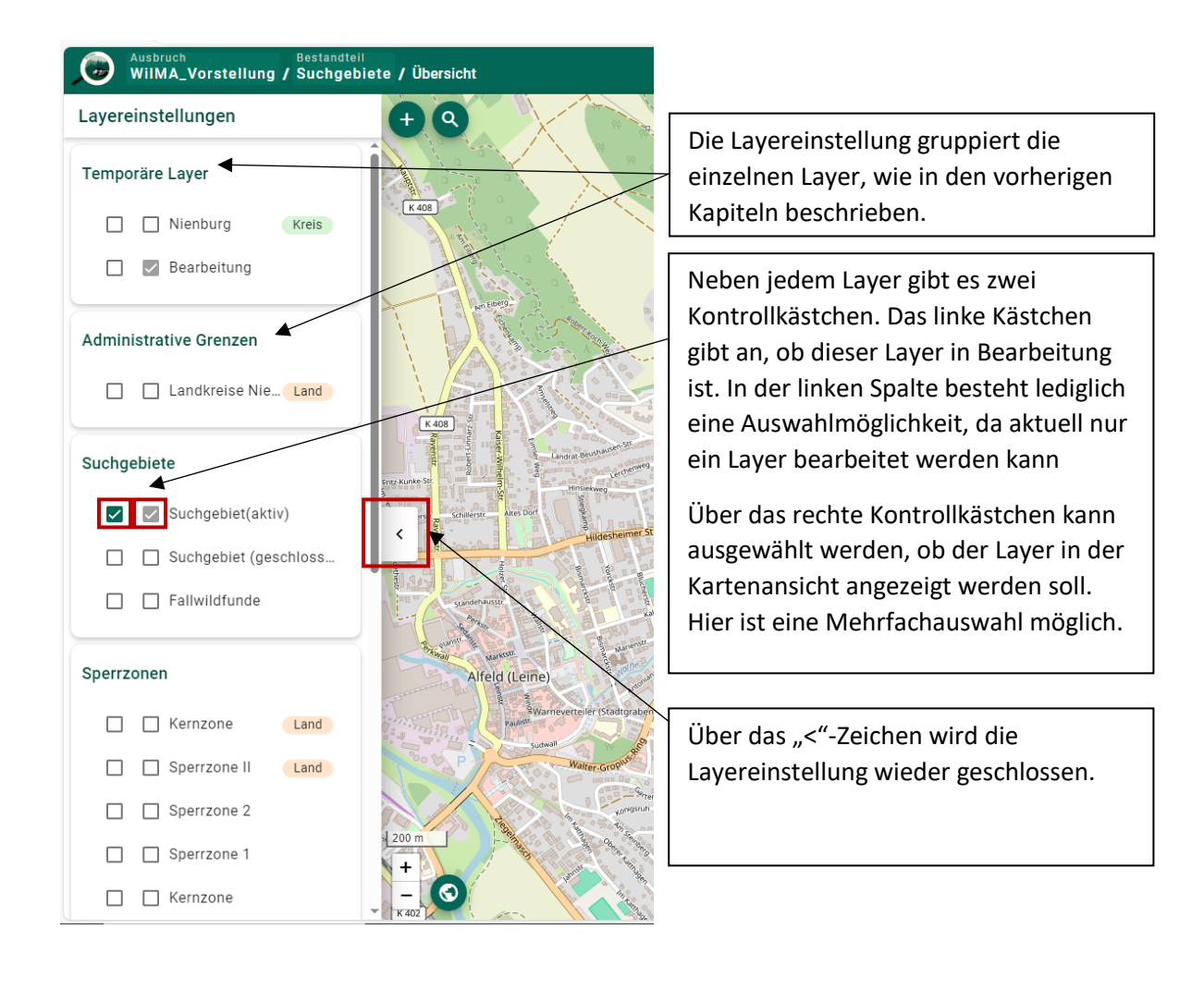

# 8. Bestandteile

→ Kreismitarbeitende (Land-Admin)

| Ausbruch test       | Bestandteil<br>Suchgebiete / Übersicht |
|---------------------|----------------------------------------|
| <b>•</b>            | Suchgebiete                            |
| _                   | Zäune                                  |
| Borkum<br>Riffgrund | Sperrzonen                             |
|                     | Kalender                               |
| Allie               | Vanonuipurk                            |

In der Navigationsleiste kann über die Bestandteile entsprechend ausgewählt werden, an welchen Teilen man in WilMA arbeiten möchte.

WilMA besitzt vier Bestandteile, mit denen die Aufgaben bei der ASP-Bekämpfung organisiert werden können. Sperrzonen können nur vom Land-Admin bearbeitet werden.

### 8.1. Suchgebiete

# 8.1.1. Suchgebiet erstellen

#### → Kreismitarbeitende

Wählen Sie in der Navigationsleiste den Bestandteil "Suchgebiete" aus.

|                                                                | 🐌 🖁    | <sup>sbruch</sup><br>ilMA_Vorstellun | Bestandteil<br>g / Suchgebiete | e / Übersicht |
|----------------------------------------------------------------|--------|--------------------------------------|--------------------------------|---------------|
| Über das "+"-Symbol wird ein<br>neuer Bestandteil hinzugefügt! | <br>90 | instedt                              | Heinum                         | 子下了           |
|                                                                | Rheden |                                      | 49 AV                          | 5             |

Über das "+" Symbol kann der ausgewählte Bestandteil hinzugefügt werden. Bei der Auswahl des Bestandteils "Suchgebiet" wird über das "+"-Symbol ein neues Suchgebiet erstellt. Hierbei öffnet sich auf der rechten Bildschirmseite eine Eingabemaske. Und auf der linken Bildschirmseite erscheinen die Symbole zum Zeichnen von Suchgebieten.

|                                                                     |                                                                                           | Verlassen der Such       | ngebiets-Be | earbeitungsseite      |
|---------------------------------------------------------------------|-------------------------------------------------------------------------------------------|--------------------------|-------------|-----------------------|
|                                                                     |                                                                                           |                          | <b>\$ 8</b> |                       |
|                                                                     | Suchgebiet                                                                                | Î                        |             | Suchgebiet speichern  |
| Geodatenimport                                                      | GeoJSON*                                                                                  | ſ                        |             | Suchgebiet löschen    |
| Datum der ersten Fallwildsuche                                      | - Suchintervall: Startdatum*                                                              | Suchintervall: Interval* |             | Löschen von Geodaten  |
| Suchintervall (Wie oft soll das<br>Suchgebiet abgesucht<br>werden?) | Geländeformen                                                                             |                          | • \         | Kopieren von Geodaten |
| genaue Angaben zu Gewässern<br>im Suchgebiet                        | Landnutzungen                                                                             |                          | •           |                       |
|                                                                     | Gewässer                                                                                  |                          | •           |                       |
| Auswahl der Suchart(en) die<br>sich in dem Suchgebiet<br>anbieten.  | Sucharten                                                                                 |                          | •           |                       |
| In welcher Sperrzone liegt das Suchgebiet?                          | Sperrzone                                                                                 |                          | •           |                       |
|                                                                     | Bemerkung                                                                                 |                          |             |                       |
|                                                                     | Rettungspunkt                                                                             |                          |             |                       |
|                                                                     | Weitere Informationen<br>Änderungsdatum 30.10<br>Zuletzt bearbeitet<br>Kreiszugehörigkeit | 0.2024 14:21:40          |             |                       |

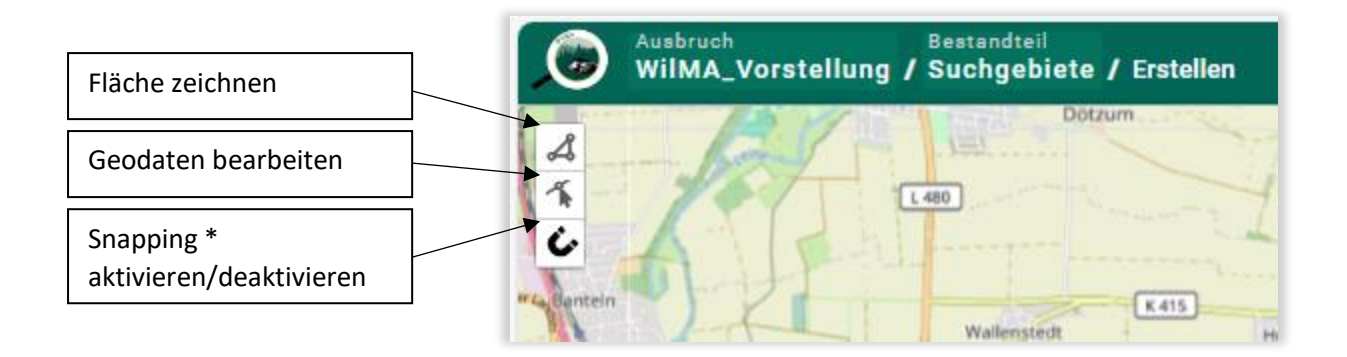

\*Snapping ist, wenn beim zeichnen mit dem Cursor, dieser auf einen Punkt springt, wenn er sich in der Nähe zu diesen Punkt befindet. (z.B. auf den Eckpunkt eines bereits gezeichneten Suchgebietes.)

Soll das Suchgebiet in WilMA gezeichnet werden, muss auf das Symbol mit den drei verbundenen Punkten ("Fläche zeichnen") geklickt werden. Es erscheint eine weitere Toolbar. Gleichzeitig wird am Mauszeiger die Information "ersten Punkt setzen" angezeigt.

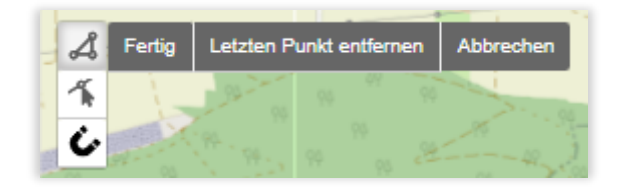

Durch Mausklicks setzen Sie die Eckpunkte des Suchgebietes. Wenn Sie alle Eckpunkte gezeichnet haben, setzen Sie einen Doppelklick auf den zuerst gesetzten Eckpunkt oder klicken Sie in der Toolbar auf "Fertig", um das Zeichnen des Suchgebiets abzuschließen. Sollten Sie einen Eckpunkt falsch gesetzt haben, können Sie diesen über den Button "Letzten Punkt entfernen" in der Toolbar löschen.

Haben Sie Ihr Suchgebiet bereits gezeichnet, ist es weiterhin möglich, dieses auch wieder zu bearbeiten. Klicken Sie hierfür auf den "Geodaten bearbeiten" Button. Ihr Suchgebiet mit allen Eckpunkten öffnet sich erneut. Zusätzlich erscheinen zwischen den eigentlichen Eckpunkten weitere etwas kleinere potentielle Eckpunkte. Wenn Sie auf einen dieser potentiellen Eckpunkte klicken wird dieser zu einem richtigen Eckpunkt. Alle Eckpunkte können verschoben werden. Möchten Sie einen der Eckpunkte löschen, klicken Sie mit einem Rechtsklick auf diesen Punkt.

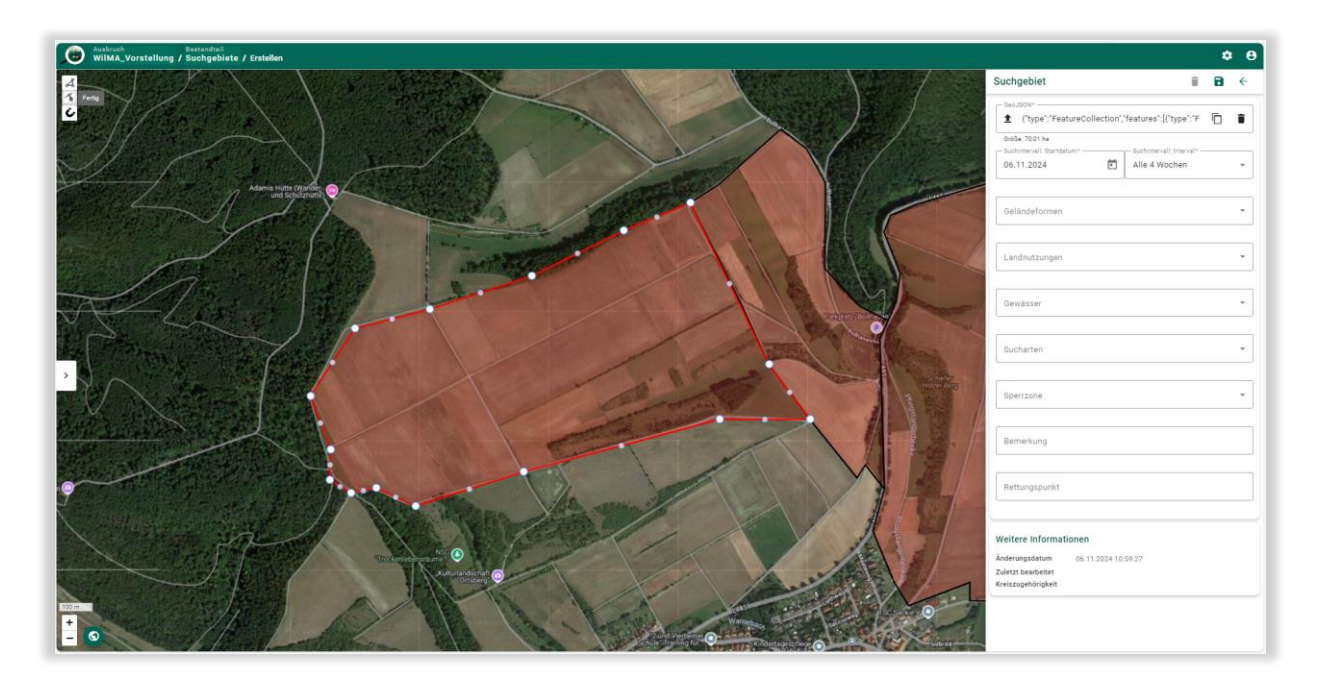

Mit dem Zeichnen eines Suchgebietes, füllt sich das Datenfeld in der rechten Sidebar automatisch. (Versehentliche) Änderungen des angezeigten "Textes" können zu einer fehlerhaften Darstellung des Suchgebietes führen. Alternativ könnten Sie das Suchgebiet auch importieren.

In dem Feld **"Startdatum"** sollte das Datum der ersten Fallwildsuchen für dieses Suchgebiet hinterlegt werden.

Das **"Suchintervall"** ist das wichtigste Feld in der Eingabemaske. Über dieses Feld wird gesteuert, wie oft das Suchgebiet erneut abgesucht werden sollte.

Das Suchintervall richtet sich nach der Wahrscheinlichkeit in diesem Suchgebiet (ASPpositives) Fallwild zu finden. Je höher die Wahrscheinlichkeit Fallwild zu finden, desto häufiger sollte das Suchgebiet abgesucht werden. Die Wahrscheinlichkeit Fallwild zu finden ist von verschiedenen Faktoren abhängig: Wilddichte, Vorhandensein von Prädilektionsstellen und der räumlichen Nähe zu bereits ASP positiv getestetem Schwarzwild (Funden/Entnahmen). Im Laufe der ASP-Bekämpfung können sich die Faktoren verändern. Deshalb ist es ratsam, bei jeder neuen Planung einer Fallwildsuche ggf. das Suchintervall anzupassen.

| Suchgebiet CLP-20241016-44 $\mathbf{\hat{e}}  \mathbf{\hat{e}}  \boldsymbol{\epsilon}$ |                               |  |  |  |  |
|----------------------------------------------------------------------------------------|-------------------------------|--|--|--|--|
| GeoJSON*                                                                               | , "features": [{"type" 「 📋    |  |  |  |  |
| Größe: 16,43 ha<br>Suchintervall: Startdatum*<br>16.10.2024                            | Suchinterval: Interval*       |  |  |  |  |
| Geländeformen                                                                          | Einmalig<br>Wöchentlich       |  |  |  |  |
| Landnutzungen                                                                          | Alle 2 Wochen                 |  |  |  |  |
| Gewässer                                                                               | Alle 8 Wochen<br>Halbiäbrlich |  |  |  |  |

Das Feld **"Status"** unterscheidet zwischen "aktiv" und "geschlossen". Werden z.B. die Sperrzonen aufgrund erfolgreicher Bekämpfung verkleinert, ist es nicht mehr notwendig das Suchgebiet abzusuchen. In diesem Fall kann der Status auf "geschlossen" gesetzt werden. Auf die Daten des Suchgebietes kann weiterhin zurückgegriffen werden. Auch wenn ein Suchgebiet mit einem anderen Suchgebiet zusammengelegt oder in kleinere Suchgebiete unterteilt werden soll, ist der Status "geschlossen" auszuwählen. So bleiben alle bisher eingetragenen Daten erhalten, aber das Suchgebiet wird nicht mehr im Kalender angezeigt.

Über die Auswahl der "**Geländeformen, Gewässer, Sperrzone und Suchart"** können Sie später über Filterfunktionen die Fallwildsuchen einfacher planen. Beispiel Fragestellung: Sie haben innerhalb der nächsten Woche drei Kadaversuchhundegespanne zur Verfügung. Wo setzen Sie diese ein? In diesem Fall können über die Filterfunktion die Suchgebiete angezeigt werden, die in der nächsten Woche abgesucht werden sollen und für die die Suchart "Kadaversuchhund" hinterlegt wurde.

Über das Feld **"Bemerkungen"** ist es möglich, einen Freitext für das Suchgebiet zu hinterlegen. In diesem Feld könnten z.B. Hinweise auf Gefahrenquellen vermerkt werden (Bahnstrecken, Steinbrüche, Karstlöcher, ...).

Für viele Fallwildsuchende wird das Gelände und das Umland des Suchgebietes unbekannt sein. Es ist daher ratsam, den Suchgebieten einen **Rettungspunkt** zuzuweisen, um bei Unfällen schnelle Hilfe zu ermöglichen. Das Feld Rettungspunkt ist ein Freitext-Feld Sie können daher jede beliebige Ortsangabe einfügen. Empfehlenswert ist es jedoch auf bereits vorhandene Rettungspunkt zu verweisen, die bei den Leitstellen hinterlegt sind. Öffnen Sie hierzu den Hilfslayer "Rettungspunkte". Fahren Sie mit der Maus auf den für das Suchgebiet am günstigsten liegenden Rettungspunkt. Es wird Ihnen der Name und die Abkürzung des Rettungspunktes angezeigt. Füllen Sie das Eingabefeld mit der Abkürzung des jeweiligen Rettungspunktes und der entsprechenden Koordinate. Die Koordinate erhalten sie über einen Rechtsklick auf den Rettungspunkt.

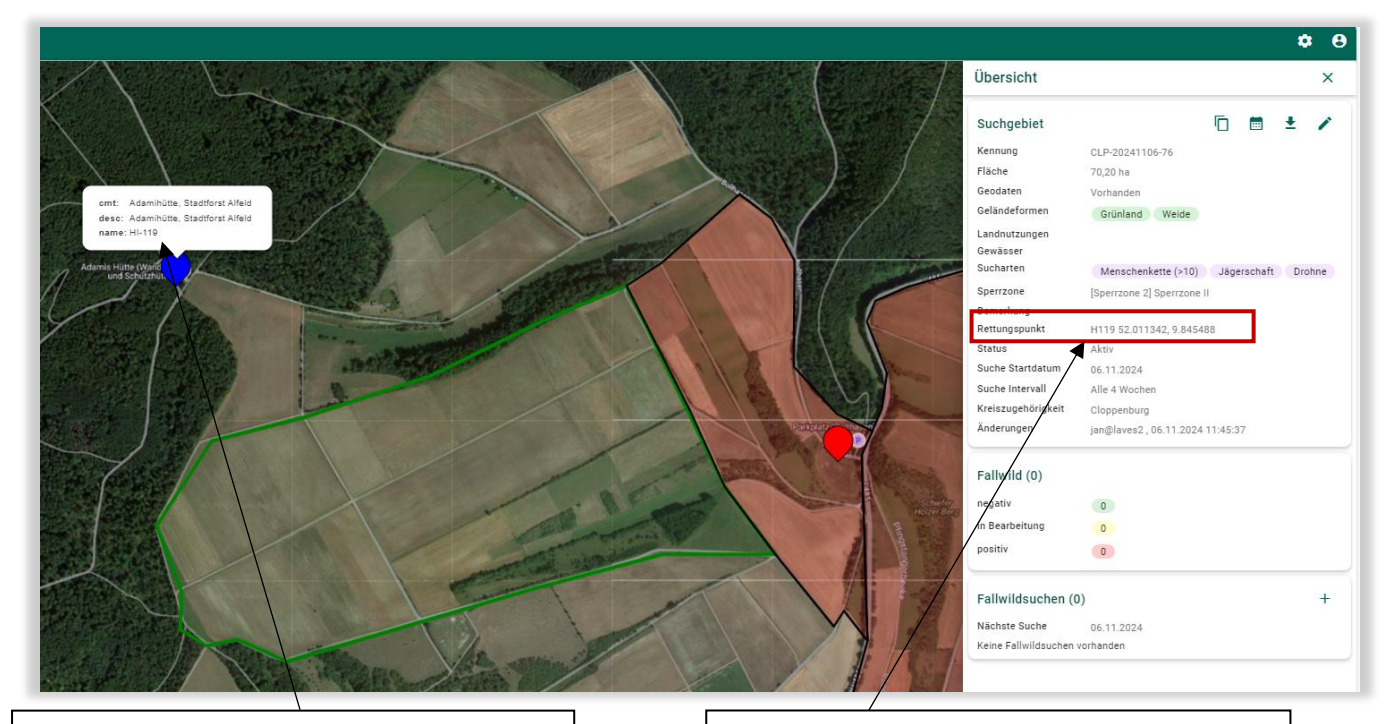

Rettungspunkt: Abkürzung z.B. Hi-119 in Rettungspunktfeld übernehmen, sowie mit Rechtsklick die Koordinate. Bei Auswahl eines Suchgebietes können in der rechten Sidebar die Informationen abgelesen werden.

## 8.1.2 Nach Suchgebieten suchen

#### → Kreismitarbeitende

Über die Kennung ist ein Suchgebiet eindeutig identifizierbar. Die Kennung ist nach der Auswahl eines Suchgebietes in der Sidebar an oberster Stelle abzulesen. Die Kennung kann über den Button mit den zwei übereinanderliegenden Papieren in die Zwischenablage kopiert werden.

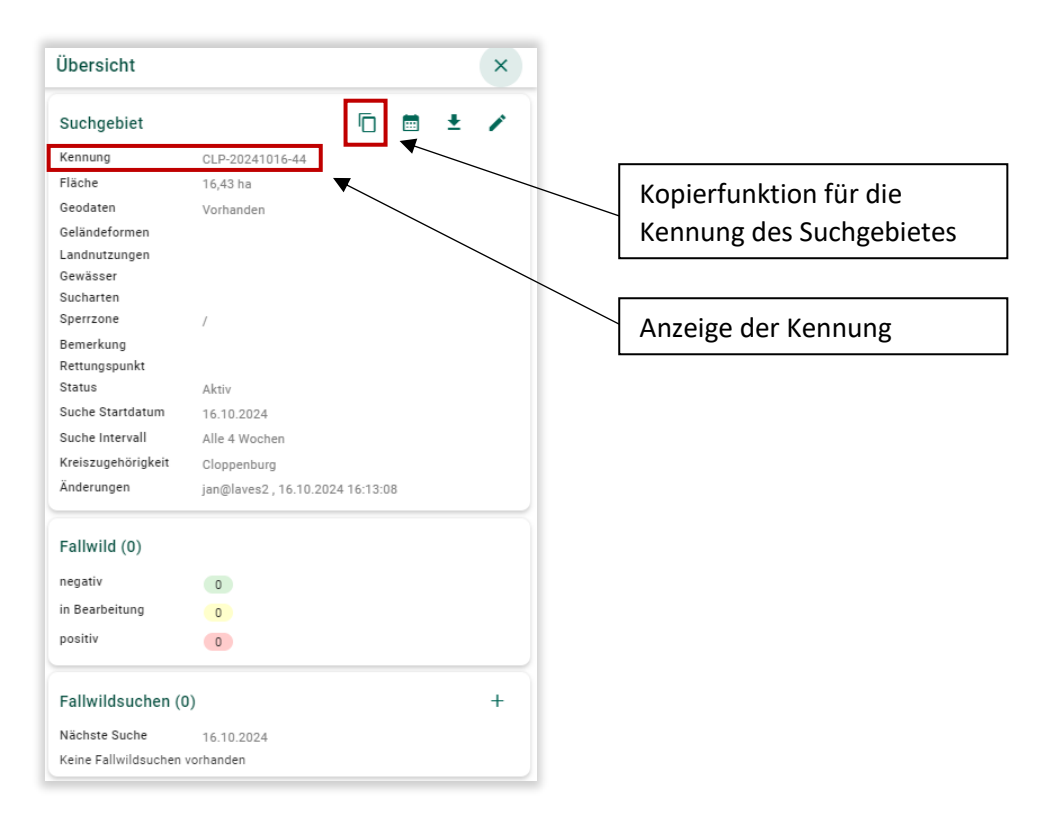

Die Suche erfolgt anhand des "Lupen"-Buttons in der oberen linken Bildschirmecke.

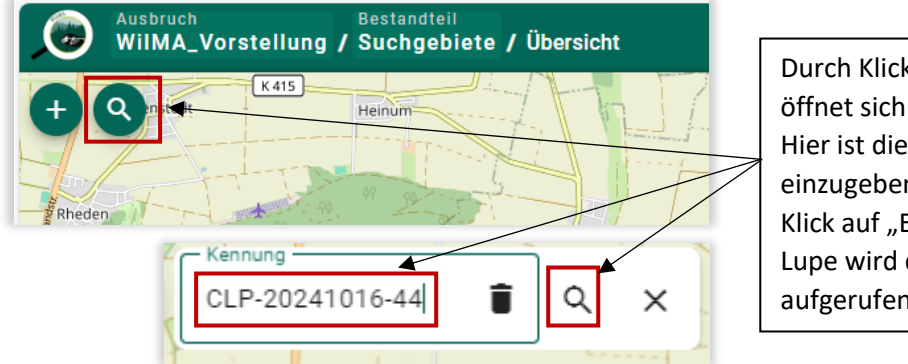

Durch Klick auf die Lupe öffnet sich die Suchenzeile. Hier ist die Kennung einzugeben und über einen Klick auf "Enter" oder die Lupe wird das Suchgebiet aufgerufen.

Das Suchgebiet kann ebenfalls anhand der URL eindeutig zugewiesen werden. Dies kann insbesondere bei der Kommunikation mit anderen Behördenmitarbeitern hilfreich sein.

| $\leftarrow$ | С              | Nicht sicher   lav-wilma:4201/#/main/outbreak/search-area/overview?searchAreald=aee978eb-a43c-42f8-bb1f-f5dcbce96f75 |
|--------------|----------------|----------------------------------------------------------------------------------------------------|
| ۲            | Ausbru<br>WilM | ch Bestandteil<br>A_Vorstellung / Suchgebiete / Übersicht                                                            |

## 8.1.3 Anlegen von Fallwildsuchen

#### → Kreismitarbeitende

Soll eine Fallwildsuche für ein Suchgebiet angelegt werden, ist zunächst das Suchgebiet auszuwählen. Anschließend kann in der Sidebar unter dem Punkt Fallwildsuchen durch den "+"-Button eine neue Fallwildsuche hinzugefügt werden.

| Übersicht            |                               |           | ×    |
|----------------------|-------------------------------|-----------|------|
| Suchgebiet           | 6                             | ∎ ±       | 1    |
| Kennung              | CLP-20241016-18               |           |      |
| Fläche               | 101,36 ha                     |           |      |
| Geodaten             | Vorhanden                     |           |      |
| Geländeformen        | Ackerland                     |           |      |
| Landnutzungen        | Mais Raps Getreide K          | artoffeln |      |
| Gewässer             |                               |           |      |
| Sucharten            | Menschenkette (>10) Jägerso   | chaft Dro | ohne |
| Sperrzone            | /                             |           |      |
| Bemerkung            |                               |           |      |
| Rettungspunkt        | 41.4                          |           |      |
| Suche Startdatum     | Aktiv                         |           |      |
| Suche Intervall      | Alle 4 Wochen                 |           |      |
| Kreiszugehörigkeit   |                               |           |      |
| Änderungen           | ian@laves2.16.10.202415:23:34 |           |      |
|                      | ,                             |           |      |
| Fallwild (0)         |                               |           |      |
| negativ              | 0                             |           |      |
| in Bearbeitung       | 0                             |           |      |
| positiv              | 0                             |           |      |
|                      |                               |           |      |
| Fallwildsuchen (0    | ))                            |           | +    |
| Nächste Suche        | 16.10.2024                    |           | _    |
| Keine Fallwildsuchen | vorhanden                     |           |      |
|                      |                               |           |      |

Es öffnet sich ein Bestätigungsfeld das Sie mit "Ja" beantworten müssen.

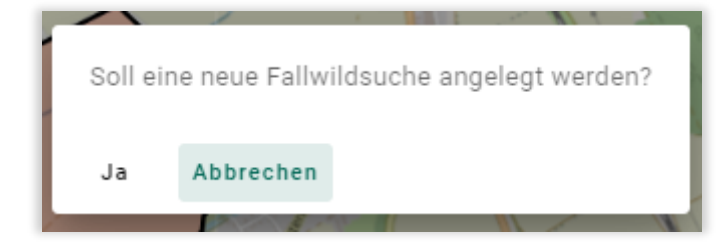

Anschließend ändert sich in der Sidebar die Ansicht für die Fallwildsuchen

|                                 |                   |                  |   | Anzahl aller<br>Fallwildsuchen des<br>Suchgebiets          |
|---------------------------------|-------------------|------------------|---|------------------------------------------------------------|
| Fallwildsuchen<br>Nächste Suche | (1)<br>13.11.2024 |                  | + | Nächster Suchtermin<br>anhand des<br>Suchenintervalls bzw. |
| Suchdatum                       | Status            | Suchart          |   | des Datums der<br>nächsten "geplanten"                     |
| 16.10.2024                      | In Planung        | Keine ausgewählt |   | Liste der Fallwildsuchen<br>im Suchgebiet                  |

Klicken Sie in der Liste der Fallwildsuchen auf die Fallwildsuche, die Sie bearbeiten möchten. Es öffnet sich ein Unterfenster in der Sidebar. Hier werden weitere Daten zu der Fallwildsuche angezeigt. Durch einen Klick auf den "Fallwildsuche bearbeiten"-Button ("Stift") können Sie die Daten in einer sich öffnenden Bearbeitungsmaske anpassen.

| anniusuonen (              | ''               |                  | · · |                             |
|----------------------------|------------------|------------------|-----|-----------------------------|
| ächste Suche               | 13.11.2024       |                  |     |                             |
| Suchdatum                  | Status           | Suchart          |     |                             |
| 16.10.2024                 | In Planung       | Keine ausgewählt |     | Fallwildsuche<br>bearbeiten |
| Allgemein                  |                  |                  |     |                             |
| Suchdatum                  | 16.10.2024       |                  |     |                             |
| Suchart                    | Keine ausgewäh   | lt               |     | Detetlesseless              |
| Status                     | In Planung       |                  |     | _ Detailangaben zu          |
| Verantwortlicher<br>Sucher |                  |                  |     |                             |
| Änderungen                 | jan@laves2 , 06. | 11.2024 14:03:41 |     |                             |
| Fallwild (0)               | jan@iaves2 , 06. | 11.2024 14:03:41 |     |                             |
| Fallwild (0)               |                  |                  | т   |                             |
| Keine Fallwildfund         | e vorhanden      |                  |     |                             |

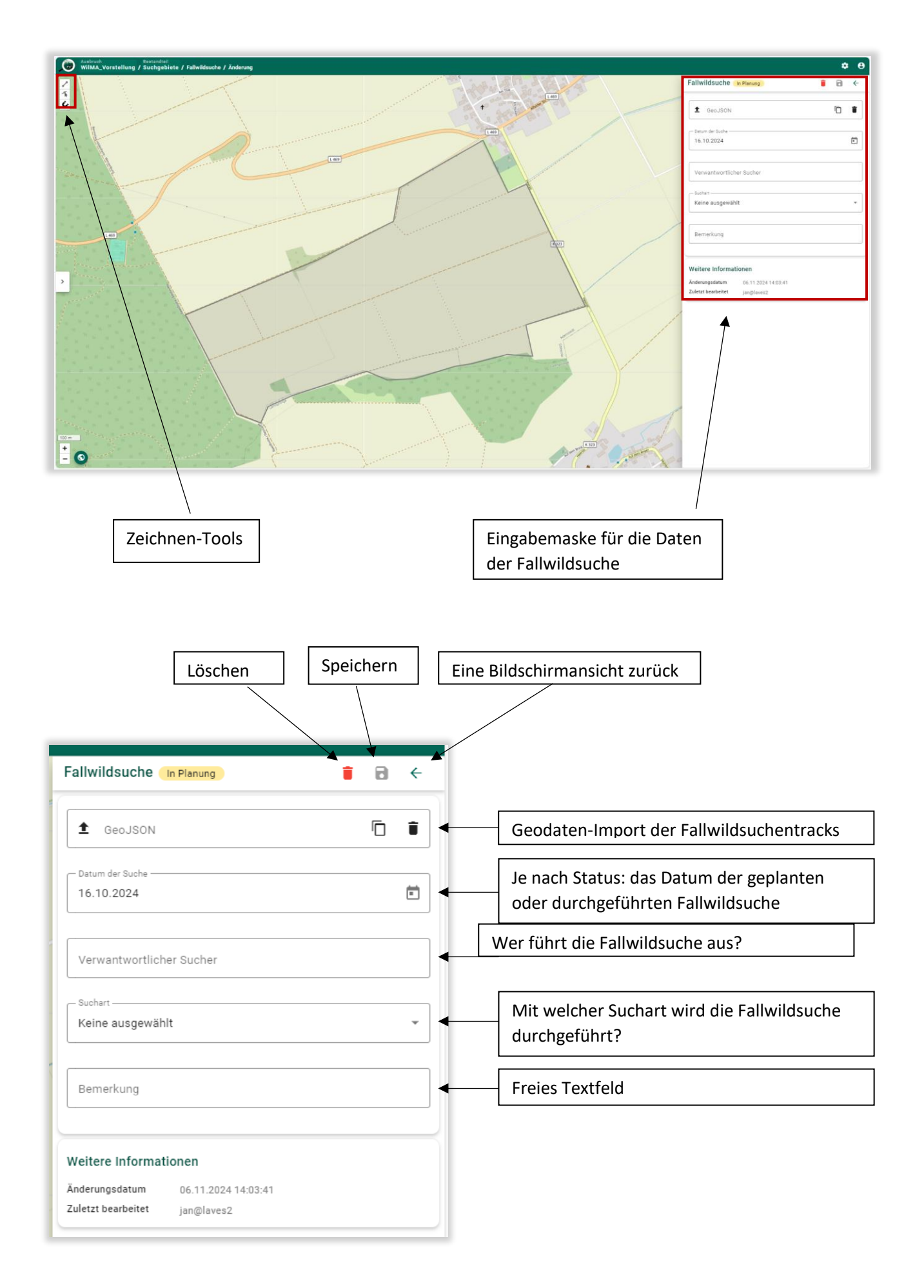

Werden die Felder "Datum der Suche", "Verantwortlicher Sucher" und "Suchart" ausgefüllt, ändert sich der Status des Suchgebietes von "in Planung" zu "Geplant".

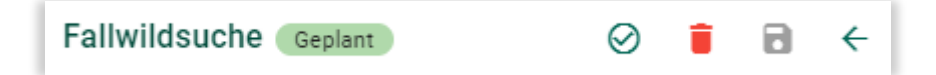

Sollte die Fallwildsuche durchgeführt worden sein und die Geodaten (GPS-Tracks der Suchenden) wurden ebenfalls hinterlegt, kann der Status der Fallwildsuche auf "Abgeschlossen" gesetzt werden. Dafür wird der runde Button mit dem "Häkchen"-Zeichen geklickt. Die Status Anzeige zeigt dann in blau hinterlegt "Abgeschlossen" an.

#### 8.1.4 Der Status von Suchgebieten

Der Status von Suchgebieten wird in vier Kategorien unterschieden, die auch farblich dargestellt werden.

in Planung: Datum der Fallwildsuche wurde zugewiesen, aber es wurde noch kein Verantwortlicher Sucher und keine Suchart benannt.

Geplant: Kein Handlungsbedarf! Fallwildsuchender und Suchart wurde benannt.

Abgeschlossen: Fallwildsuche wurde durchgeführt und alle erforderlichen Daten wurden hinterlegt.

Handlungsbedarf: Für das Suchgebiet befindet sich keine Fallwildsuche "in Planung", ist "geplant" oder das Suchenintervall wurde überschritten.

Die Farbcodierungen des Status des Suchgebietes werden sowohl auf der Karte als auch im Kalender für jedes Suchgebiet dargestellt.

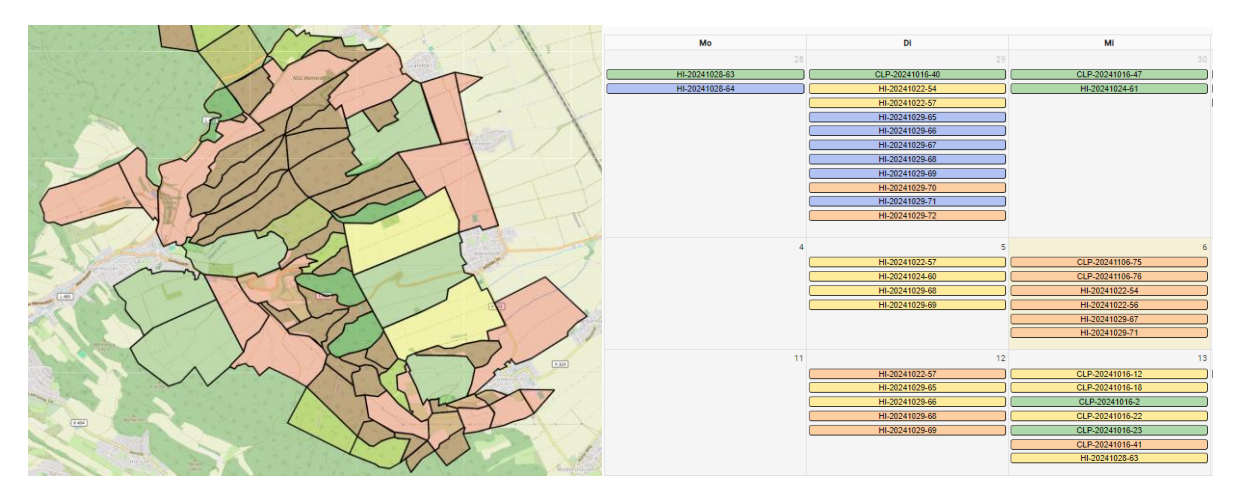

Anhand des Status auf der Karte und im Kalender ist es möglich, schnell einen Überblick über die Suchgebietsplanung zu erhalten.

# 8.1.5 Eingabe von Fallwildfunden

# $\rightarrow$ Kreismitarbeitende

|                                                                                                    |                            |                         | ٠        |
|----------------------------------------------------------------------------------------------------|----------------------------|-------------------------|----------|
|                                                                                                    | Übersicht                  | ,                       | >        |
| L 489 K 322                                                                                                    | Fallwild (1)               |                         |          |
| Wrisbergholzen                                                                                                    | negativ                    | 0                       |          |
|                                                                                                    | in Bearbeitung             | 0                       |          |
| Z-Y                                                                                                    | positiv                    | 1                       |          |
| Grafelde                                                                                                    | Fallwildsuchen (           | (2)                     | +        |
| INV                                                                                                    | Nächste Suche              | 08.12.2024              |          |
| MATH                                                                                                    | Suchdatum                  | Status                  | Suchart  |
|                                                                                                    | 10.11.2024                 | Abgeschlossen           | Drohne   |
| Set on Set of Set of Se | Allgemein                  |                         | 1        |
|                                                                                                    | Suchdatum                  | 10.11.2024              |          |
|                                                                                                    | Suchart                    | Drohne                  |          |
|                                                                                                    | Status                     | Abgeschlossen           |          |
|                                                                                                    | Verantwortlicher<br>Sucher | ggcx                    |          |
| A                                                                                                    | Bemerkung<br>Änderungen    | jan@laves2 , 11.11.2024 | 15:32:45 |
| Adensted                                                                                                    | Fallwild (0)               |                         | +        |
|                                                                                                    | Keine Fallwildfund         | de vorhanden            |          |
| 31 A                                                                                                    | 17.10.2024                 | Abgeschlossen           | Drohne   |

Öffnen Sie in der Suchgebietsansicht die entsprechende Fallwildsuche. Über das "+"-Symbol in dem Feld "Fallwild" können Sie dieser Fallwildsuche Fallwild hinzufügen.

Es öffnet sich die Fallwildeingabemaske:

| / Erstellen                |                                    | <b>\$ 8</b> |                                                   |
|----------------------------|------------------------------------|-------------|---------------------------------------------------|
| Segeste                    | Fallwild                           | € ←         |                                                   |
| Leon K32<br>Wrisbergholzen | WUrM                               | ¢           |                                                   |
|                            | Todesursache 👻 Geschlecht          | •           |                                                   |
| Grateloo                   | Gewicht                            | •           |                                                   |
|                            | Erlegt/gefunden<br>10.11.2024      |             |                                                   |
| Selensed,                  | ₫ GeoJSON*                         | Ē 1         | Ist der "Zustand" (hier<br>Untersuchungsergebnis) |
|                            | Zustand*                           | •           | positiv wird das Feld<br>"Seuchenobjektnummer"    |
| Adenseet                   | Seuchenobjektnummer                |             | (aus der zugehörigen<br>TSN-Meldung) zu einem     |
| an an and a second second  | Weitere Informationen              |             | Phichtield.                                       |
|                            | Änderungsdatum 11.11.2024 15:39:07 |             |                                                   |
| K 223                      | Zuletzt bearbeitet                 |             |                                                   |

WilMA besitzt eine Verknüpfung zu HIT. Wurden Daten zu einem Fallwildfund in HIT hinterlegt (z.B. durch eine Datenerfassung mit WilKEA), können Sie Sie die Wildursprungsmarkennummer (WUrM) in WilMA eingeben und das Symbol mit den zwei Pfeilen in Form eines Kreises auswählen. Nach Eingabe importiert WilMA die Daten aus HIT.

Die Daten können alternativ auch händisch eingegeben werden.

Hier die Ansicht nach einer vollständigen Dateneingabe.

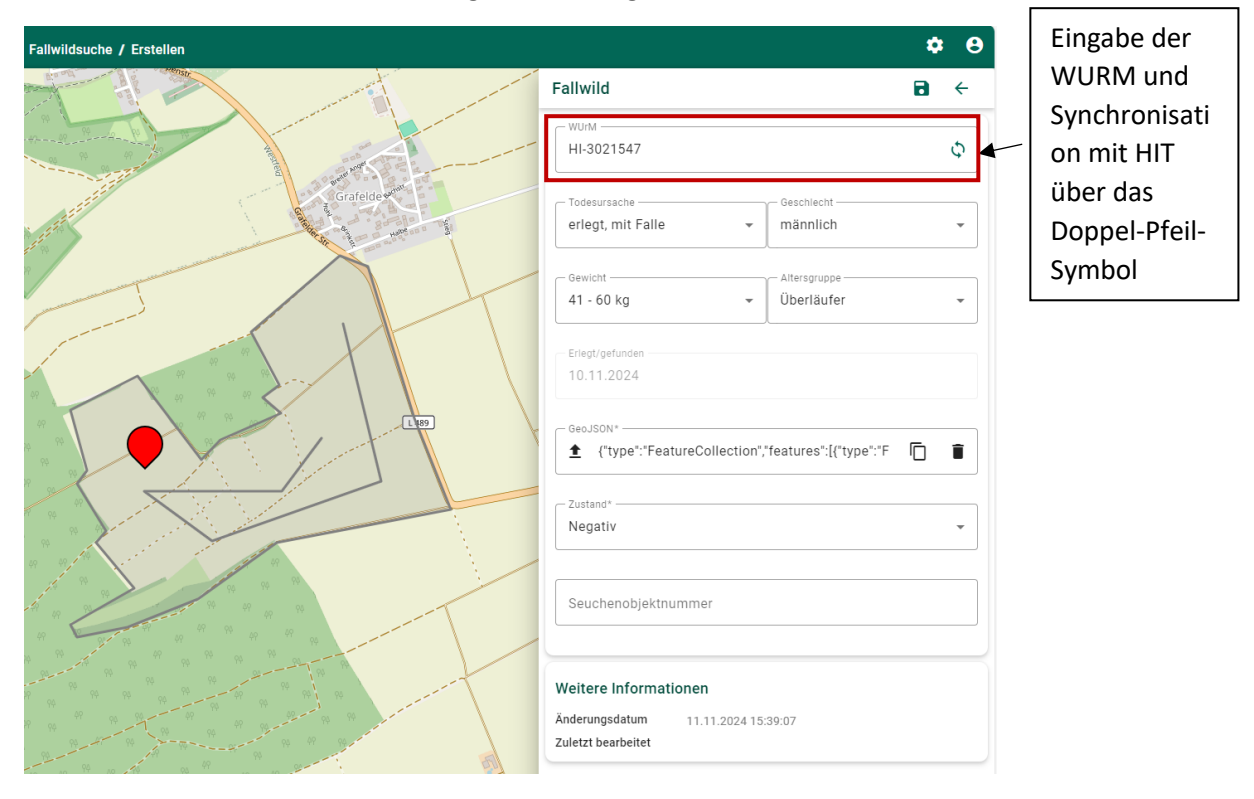

**Anmerkung:** Mit der Eingabe wird eine Verknüpfung zwischen Fallwildsuchen und Fallwildfunden geschaffen. Auf diesen Weg kann später der Erfolg der Maßnahmen bemessen werden.

In der Layeransicht kann der Layer Untersuchungsergebnisse eingeblendet werden. Dieser Layer aktualisiert sich jede Nacht um 1 Uhr und ruft die Untersuchungsergebnisse aus HIT ab. In diesem Layer sind somit alle ASP Untersuchungen enthalten. Dieser Layer dient daher der Lagedarstellung.

# 8.1.6 Ablauf des Datenaustausches zwischen der Behörde und dem Fallwildsuchenden → Kreismitarbeitende

Entscheidend für den Datenaustausch ist, dass einheitliche Dateiformate von allen Beteiligten genutzt werden. WilMA nutzt hier für GPX-Daten.

Ein mögliches Schema für den Datenaustausch wird in drei Schritten erläutert:

- a) Unterzeichnung des Mustervertrages zwischen den Fallwildsuchenden und der Behörde (nicht Bestandteil von WilMA)
- b) Beauftragung zur Fallwildsuche per E-Mail an Fallwildsuchenden
- c) Nach erfolgreicher Fallwildsuche Rücksendung der Ergebnisse per Mail an die Behörde
- d) Eingabe der Fallwildsuchenergebnisse in WilMA

#### 2. Beauftragung zur Fallwildsuche per E-Mail an Fallwildsuchenden

In Outlook können Sie eine E-Mail-Vorlage für Fallwildsuchen erstellen. Diese können Sie sehr schnell mit den Informationen aus WilMA anpassen.

Exportieren Sie zunächst die GPX-Datei des Suchgebietes und hängen diese der E-Mail an. Anschließend exportieren Sie eine TXT-Datei mit den "Infos" zu dem Suchgebiet. Öffnen Sie die Info-Datei und kopieren Sie den Text in die Mail.

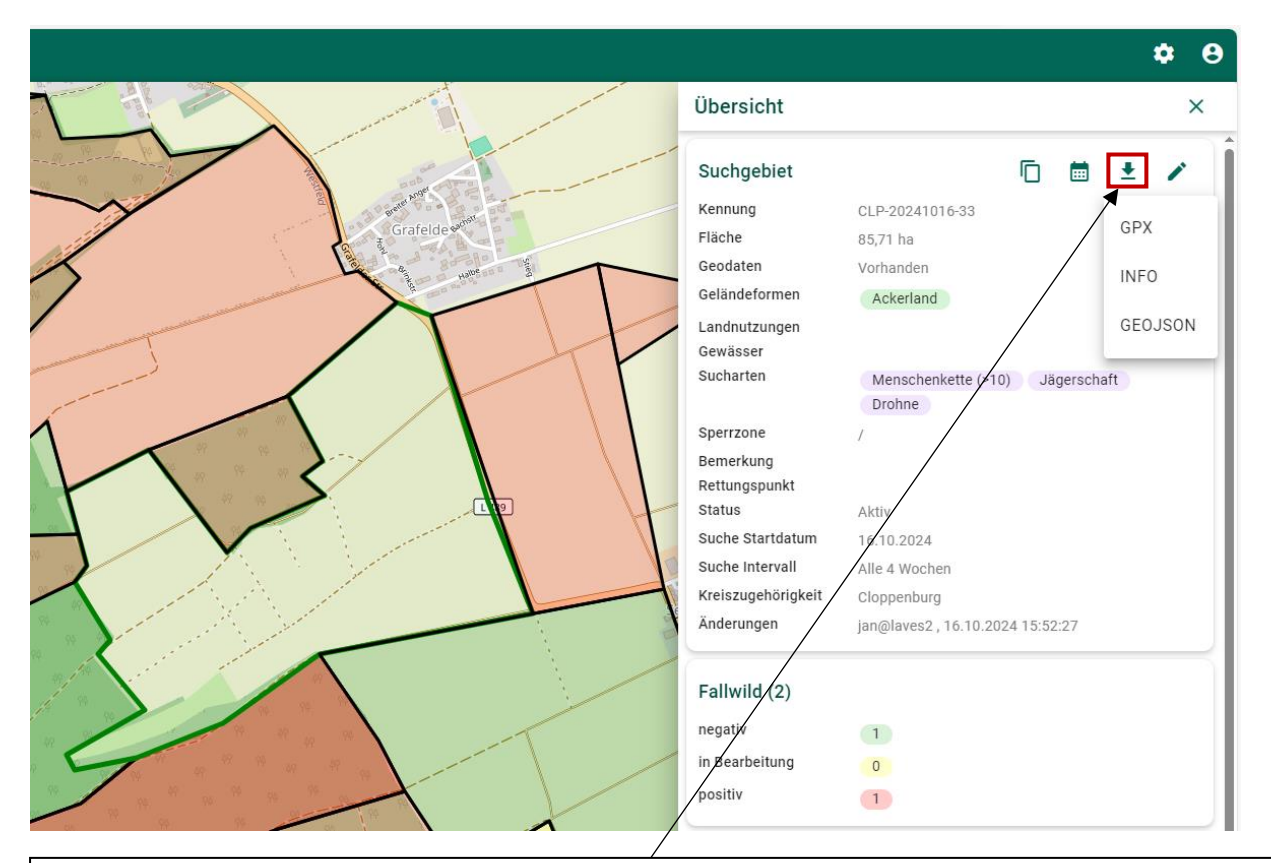

Klicken Sie auf das Export-Symbol (Pfeil nach unten mit Bodenstrich) und wählen Sie das Dateiformat aus welches Sie benötigen.

| <b></b>                                                                                                    | <b>5</b> ♂ ↑                                                                                                    | ψ =                                                                                                    | ASP-Bekämpfung_Fallwildsuche                                                                                                    |  |  |
|----------------------------------------------------------------------------------------------------|----------------------------------------------------------------------------------------------------|----------------------------------------------------------------------------------------------------|----------------------------------------------------------------------------------------------------|--|--|
| Datei                                                                                                    | Nachricht                                                                                                    | Einfügen Optionen Text formatieren Überprüfen Hilfe VIS $Q$ Was möchten Sie                                    | tun?                                                                                                    |  |  |
| Einfügen<br>•<br>Zw                                                                                                    | X Ausschnei<br>E Kopieren<br>✓ Format üb                                                                                                    | iden Calibri • 11 • A A I E • E • I • I • Calibri • 11 • A A I E • E • I • I • I • I • I • I • I • I           | ent Signatur<br>en * v<br>en * ten * ten * |  |  |
| ت <b>ے۔</b><br>Senden                                                                                                    | Von ▼           An           Cc                                                                                                    | Ole.Stejskal@LAVES.Niedersachsen.de                                                                            |                                                                                                    |  |  |
|                                                                                                    | Angefügt                                                                                                    | Suchenbegleitschreiben.pdf<br>.pdf-Datei .pdf-Datei                                                            |                                                                                                    |  |  |
| LAVES<br>Dezern                                                                                                    | at 32 – Tiers                                                                                                    | 12.11.2024<br>seuchenbekämpfung und Task-Force Veterinärwesen                                                  |                                                                                                    |  |  |
| 32.26                                                                                                    |                                                                                                    |                                                                                                    | GPX-Datei aus WilMA                                                                                                    |  |  |
| Sehr ge                                                                                                    | eehrte/r XXX                                                                                                    | X,                                                                                                    |                                                                                                    |  |  |
| wir fre                                                                                                    | uen uns, das                                                                                                    | is Sie sich bereit erklärt haben uns bei der Fallwildsuche in der ASP-Bekämpfung zu unterstützen.              |                                                                                                    |  |  |
| Ihnen v<br>ID: CLP<br>Suchar<br>Geländ<br>Gewäs<br>Bemer<br>Rettun                                                                 | Ihnen wurde folgende Fläche/n zur Fallwildsuche zugeteilt:<br>ID: CLP-20241016-31<br>Sucharten: Menschenkette (<=10), Kadaver-Suchhunde<br>Geländeformen: Wald<br>Gewässer: Graben<br>Bemerkung:<br>Rettungspunkt: HI-115; 52.012227, 9.933701 |                                                                                                    |                                                                                                    |  |  |
| Dem Anhang entnehmen Sie bitte die GPX.Datein des/der Fallwildsuchengebiete/s und die Hinweise zur Durchführung der Fallwildsuche. |                                                                                                    |                                                                                                    |                                                                                                    |  |  |
| Eine Ko                                                                                                    | Eine Kostenerstattung erfolgt nach Abgabe Ihrer Fallwildsuchenergebnisse und des Nachweises ihrer zurückgelegten Wegstrecke (Fahrtkostenerstattung).                                                                                           |                                                                                                    |                                                                                                    |  |  |
| Für etv<br>Das Te<br>Mit fre                                                                                                    | vaige Nachfr<br>am des Vete<br>undlichen G                                                                                                    | agen stehe ich Ihnen gerne bereit.<br>·rinäramtes wünscht Ihnen gutes Wetter und <u>Suchenglück</u> .<br>rüßen |                                                                                                    |  |  |

# Eine fertige Mail von der Behörde an den Fallwildsuchenden könnte so aussehen:

# 4. Eingabe der Fallwildsuchenergebnisse in WilMA

Von dem Fallwildsuchenden sollten Sie nach der Suche folgende Informationen erhalten:

- Angabe der Kennung des Suchgebietes.
- GPX-Track des Weges während der Fallwildsuche (Hund, Suchenführer, Drohnenflug)
- Rückmeldung Fallwildfund ja/nein
- Bei Fallwildfund entweder die Koordinaten des Fundorts, eine GPX-Datei oder eine WUrM (bei Nutzung von WilKEA)

Gehen Sie hier nach dem Schema wie in den Kapiteln "Anlegen von Fallwildsuchen" und "Eingabe von Fallwildfunden" vor.

Suchen Sie zunächst mit der Suchfunktion das entsprechende Suchgebiet.

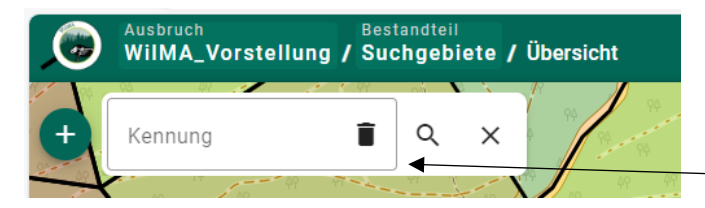

Zunächst auf die "Lupe" klicken und anschließend die Kennung hineinkopieren und suchen.

Öffnen sie in der Suchgebietsansicht die entsprechende Fallwildsuche und importieren Sie den gpx.Track. Anschließend setzen Sie den Status der Fallwildsuche auf "Abgeschlossen".

| Fallwildsuche In Planung           | i 🖬 🗧 |                                   |
|------------------------------------|-------|-----------------------------------|
|                                    |       | Status auf "Abgeschlossen" setzen |
| 1 GeoJSON                          | 6     |                                   |
| Datum der Suche                    | •     | Import des GPX-Tracks             |
| 16.10.2024                         | •     |                                   |
| Verwantwortlicher Sucher           |       |                                   |
| Suchart                            |       |                                   |
| Keine ausgewählt                   | •     |                                   |
| Bemerkung                          |       |                                   |
|                                    |       |                                   |
| Weitere Informationen              |       |                                   |
| Änderungsdatum 06.11.2024 14:03:41 |       |                                   |
| Zuletzt bearbeitet jan@laves2      |       |                                   |

Nach der Eingabe des GPX-Tracks öffnen Sie die Oberfläche zur Eingabe von Fallwild. Je nach Ausgangslage geben Sie die Daten entsprechend ein (händisch oder automatisiert per Schnittstelle zu HIT).

| Fallwildsuche / Erstellen |                                                                    | ۵ | 8 |
|---------------------------|--------------------------------------------------------------------|---|---|
|                           | Fallwild                                                           | 8 | ÷ |
|                           | HI-3021547                                                         |   | Φ |
| Grafeldes                 | Todesursache     Geschlecht       erlegt, mit Falle     männlich   |   | • |
|                           | Gewicht Altersgruppe<br>41 - 60 kg 	www.interstruppe<br>Überläufer |   | • |
|                           | Erlegt/gefunden<br>10.11.2024                                      |   |   |
|                           | GeoJSON*                                                           | 6 | Î |
|                           | Zustand*<br>Negativ                                                |   | • |
|                           | Seuchenobjektnummer                                                |   |   |
|                           | Weitere Informationen<br>Änderungsdatum 11.11.2024.15:39:07        |   |   |
|                           | Zuletzt bearbeitet                                                 |   |   |

# 8.1.7 Umgang mit GPX-Daten

#### $\rightarrow$ Fallwildsuchende

WilMA stellt keinen Export von Kartenmaterial zu Verfügung. Sollte ein Fallwildsuchender sich eine Karte des Suchgebietes und der Umgebung ausdrucken wollen, ist es notwendig, dass sich der Fallwildsuchende diese Karte selbst aus der GPX-Datei erstellt. Oder die Behörde stellt dem Fallwildsuchenden einen Screenshot aus WilMA zu Verfügung.

Im Folgenden wird eine Möglichkeit der Kartenerstellung aufgezeigt, ohne dass hierfür ein eigenes GIS-Programm notwendig ist.

Öffnen Sie folgende Mail Adresse: https://mygeodata.cloud/converter/gpx-to-geopdf

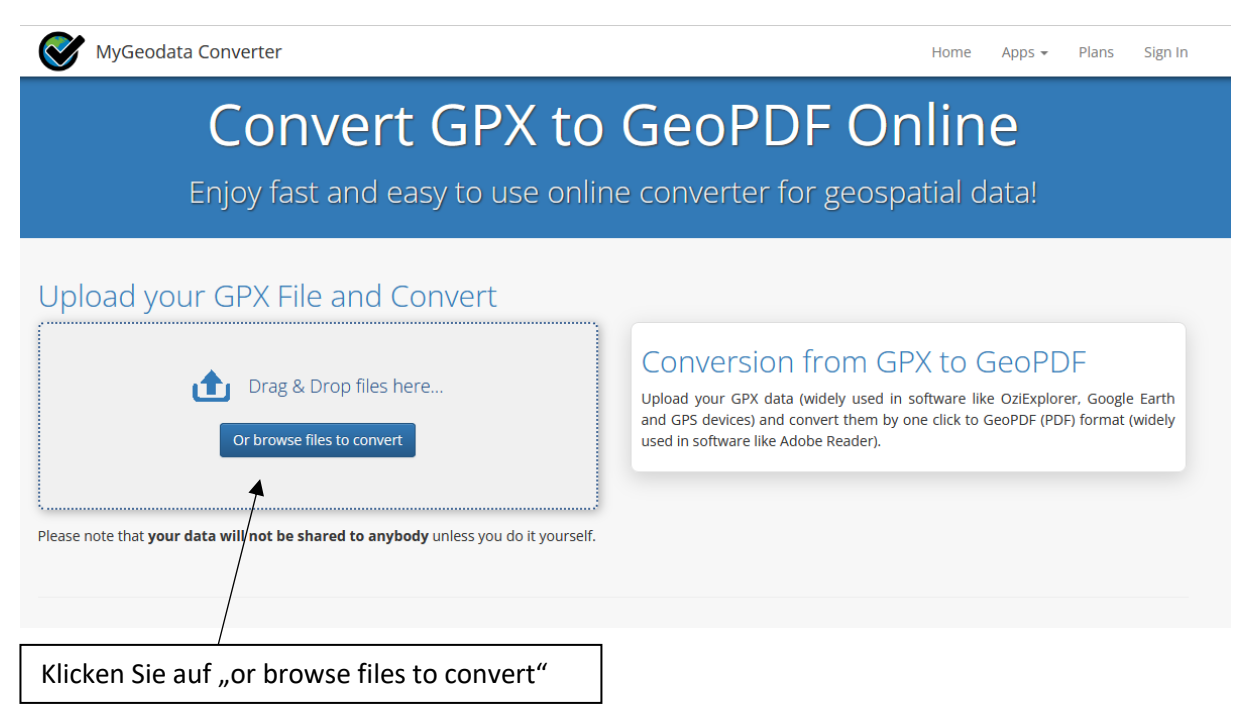

# Drag & Drop Files Anywhere Here or Add Files by Browse

If your data contains any directory, please pack all the file structure to ZIP, RAR, 7Z, TAR or GZIP first. After all data are uploaded, you can continue...

| + Add files                                                                                                    | Select from MyGeodata Drive |                |  |  |  |  |
|----------------------------------------------------------------------------------------------------|-----------------------------|----------------|--|--|--|--|
| 1                                                                                                    |                             |                |  |  |  |  |
| Klicken Sie auf "+                                                                                                    | Add files"                  |                |  |  |  |  |
| Drag & Drop Files Anywhere Here or Add Files by Browse<br>If your data contains any directory, please pack all the file structure to ZIP, RAR, 7Z, TAR or GZIP first.<br>After all data are uploaded, you can continue<br>+ Add files Select from MyGeodata Drive |                             |                |  |  |  |  |
| CLP-20241016-31.gpx                                                                                                    | 704 B filter Remove         |                |  |  |  |  |
|                                                                                                    |                             |                |  |  |  |  |
|                                                                                                    |                             | Close Continue |  |  |  |  |
| Fügen sie die GP>                                                                                                    |                             |                |  |  |  |  |

| WyGeodata Converter                                                                                                    |                                                                      | Home Apps - Plans Sign In                   |
|----------------------------------------------------------------------------------------------------|----------------------------------------------------------------------|---------------------------------------------|
|                                                                                                    | MyGeodata Converter                                                  |                                             |
| 1. Input Data<br>Input Layers to Convert <b>O</b><br>×route_points ×routes ×track_points<br>×tracks ×waypoints                                       | 2. Output Data Output Format PDF  Output parameters                  | 3. Conversion<br>Layers Extent Overview Map |
| Selected datasets count: 1<br>Dataset(s) volume: 704 B                                                                                               | Coordinate system: (the same as input) □ Merge output files <b>?</b> | EUROPE                                      |
| INPUT PARAMETERS<br>File name: CLP-20241016-31<br>Format: GPX<br>Characters encoding: UTF-8<br>Coordinate system: WGS 84 (EPSG:4326)<br>Dataset info |                                                                      | Atlantic<br>Ocean<br>TH<br>ICA              |
|                                                                                                    |                                                                      | Show in a Map Convert now!                  |

#### Notice

Your conversions are limited to volume of 5.0 MB or to number of 3 datasets - both per month (according to Plans). After then the conversion is charged. Remaining data volume for you is 4.0 MB and up to 0 dataset(s).

Löschen Sie in der Leiste "Input Layers to Convert" alle Daten bis auf "tracks" und klicken sie anschließend auf "Show in a Map".

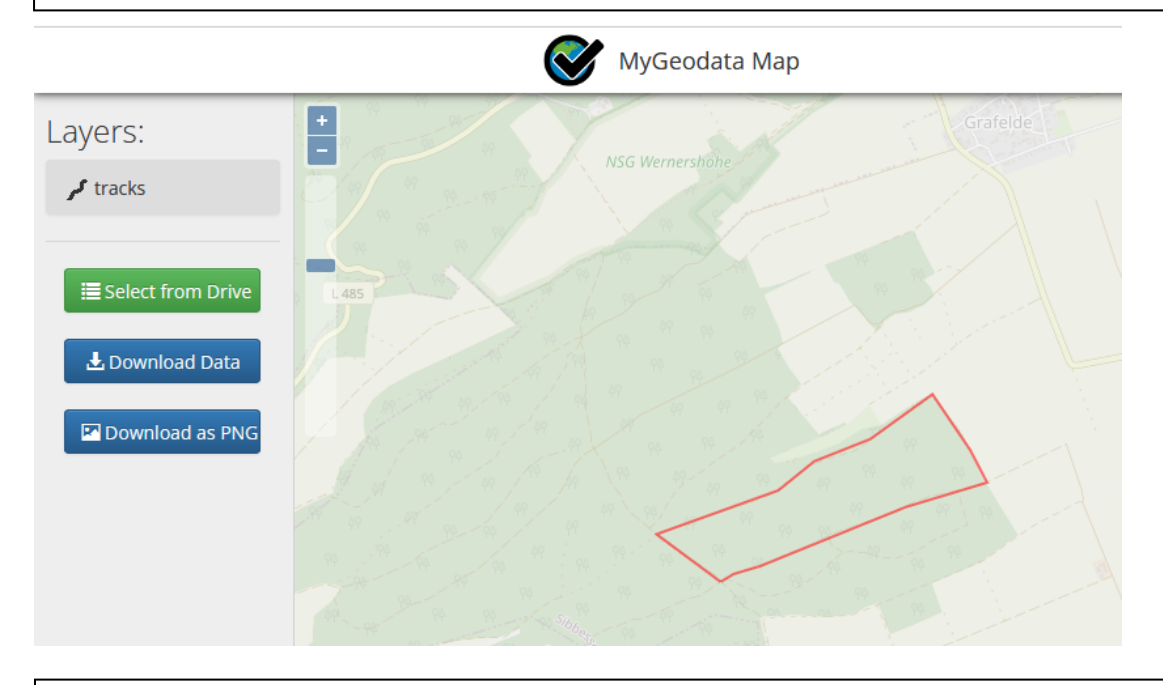

Passen Sie den Zoomfaktor der Karte ihren Wünschen entsprechend an und klicken sie anschließend auf "Download as PNG".

**Anmerkung:** Sollte jemand über ein eigenes GIS-Programm verfügen, können die GPX-Dateien z.B. in GeoPDF umformatiert werden. GeoPDF bieten sich für die Nutzung in verschiedenen Apps an, weil deren Dateigröße recht gering sind. Empfehlenswert für die Anwendungen in der ASP-Bekämpfung und der Nutzung von GeoPDF ist die AVENZA App. Ein wesentlicher Vorteil ist, dass für das Smartphone lediglich eine GPS-Verbindung benötigt wird und nicht auf die im Gelände oft lückenhafte Internetabdeckung zurückgegriffen werden muss.

## 8.2 Kalender

#### 8.2.1 Die Kalender-Seite

→ Kreismitarbeitende

Wechsel zwischen Tag/Monat/Jahr Auswahl über die Kalenderansicht Ausbruch WilMA\_Vorstellung / Kalender / Übersicht **\$ 8** Einstellungen Einstellungen zurücksetze November 2024 Jahr Monat Tag Über die < > "Einstellungen" Мо Di Do So Mi Fr Sa 1 2 können Filter CLP-20241016-47 CLP-20241016-5 CLP-20241016-40 CLP-20241016-10 CLP-20241016-11 HI-20241028-63 HI-20241028-64 HI-20241022-54 HI-20241024-61 CLP-20241017-50 gesetzt werden HI-20241022-57 HI-20241028-63 HI-20241029-65 und die Ansicht HI-20241029-66 der HI-20241029-67 HI-20241029-68 Fallwildsuchen HI-20241029-69 HI-20241029-70 im Kalender HI-20241029-71 HI-20241029-72 verändert 8 9 CLP-20241106-75 CLP-20241016-17 CLP 20241016 CLP-20241016-33 HI-20241022-57 werden. HI-20241024-60 CLP-20241106-76 CLP-20241106-74 Über HI-20241029-69 11 13 14 15 16 "Einstellungen CLP-20241016-32 CLP-20241108-77 CLP-20241016-12 HI-20241022-54 CLP-20241016-40 zurücksetzen" CLP-20241016-2 HI-20241022-56 HI-20241022-57 werden Terminierung von HI-20241029-65 CLP-20241016-23 HI-20241029-66 CLP-20241016-41 gesetzte Filter Suchgebieten HI-20241029-67 HI-20241028-63 HI-20241029-68 wieder anhand der HI-20241029-69 HI-20241029-71 gelöscht. Suchgebiets-18 19 20 21 22 CLP-20241016-30 CLP-20241016-21 CLP-20241016-31 CLP-20241016-20 CLP-20241016-0 Kennung CLP-20241016-42 CLP-20241016-34 CLP-20241106-73 CLP-20241016-40 HI-20241022-55 CLP-20241016-45 CLP-20241016-44 HI-20241022-58 HI-20241025-62 HI-20241022-59

### 8.2.2 Funktionen des Kalenders

#### $\rightarrow$ Kreismitarbeitende

Der Kalender ermöglicht eine zeitliche Orientierung bei der Fallwildsuchenplanung.

Die Einstellung zur Änderung der Fallwildsuchenanzeige erfolgen in den Kalendereinstellung anhand der Auswahl der Darstellung

| Kalendereinstellungen                            | o ×        |
|--------------------------------------------------|------------|
| Filter                                           |            |
| - Sichtbarkeit                                   |            |
| Ausbruch                                         | *          |
| Suchart                                          |            |
| Menschenkette (>10), Menschenkette (<=10), Kadav | ver-Such 🔻 |
| _ Status                                         |            |
| Offen, Geplant, In Planung, Abgeschlossen        | -          |
|                                                  |            |
| Kennung                                          | Ĩ          |
| Filtern                                          |            |
| Darstellung                                      |            |
| - Kalendereintrag                                |            |
| Kompakt                                          | -          |
|                                                  |            |

Die Fallwildsuchen können im Kalender kompakt oder in Detailansicht angezeigt werden. Kompakt Detail CLP-20241016-10 ÷ Position Status Suchend Menschenkette (<=10) Alle 4 Wochen 13 Suchart Intervall Letzte Suche CLP-20241016-12 CLP-20241017-50 : CLP-20241016-18 Position Status In Planung Suchende CLP-20241016-2 Keine ausgewählt Suchart Intervall Alle 2 Wochen CLP-20241016-22 Letzte Suche 17.10.2024 HI-20241028-63 : CLP-20241016-23 Position In Planung CLP-20241016-41 Status Suchende Suchart Keine ausgewählt HI-20241028-63 Intervall Letzte Suche Einmalig

Per Drag & Drop können Termine von Fallwildsuchen (mit dem Status geplant) verschoben werden. Ein Verschieben von Fallwildsuchen per Drag & Drop ist für Fallwildsuchen mit dem Status "Abgeschlossen", "in Planung" und "Handlungsbedarf" nicht möglich.

Durch den Klick auf eine Fallwildsuche öffnet sich eine Auswahl an Handlungsmöglichkeiten. Bei der Detailansicht erfolgt dies durch einen Klick auf die drei Punkte.

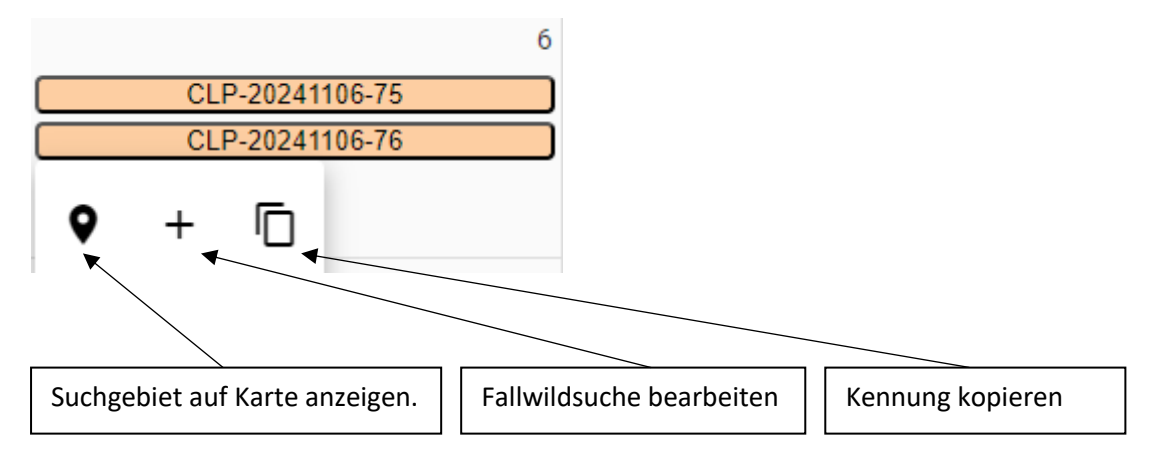

Auch in der Suchgebietsansicht gibt es eine direkte Verknüpfung zum Kalender.

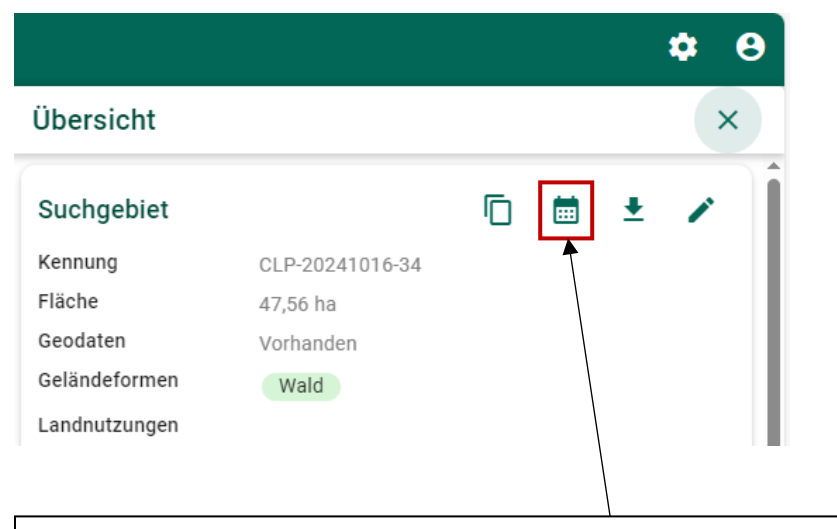

Über dieses Symbol werden im Kalender nur die Einträge zu diesem Suchgebiet angezeigt

# 8.2.3 Filterfunktion

#### → Kreismitarbeitende

Öffnen Sie die Kalendereinstellungen.

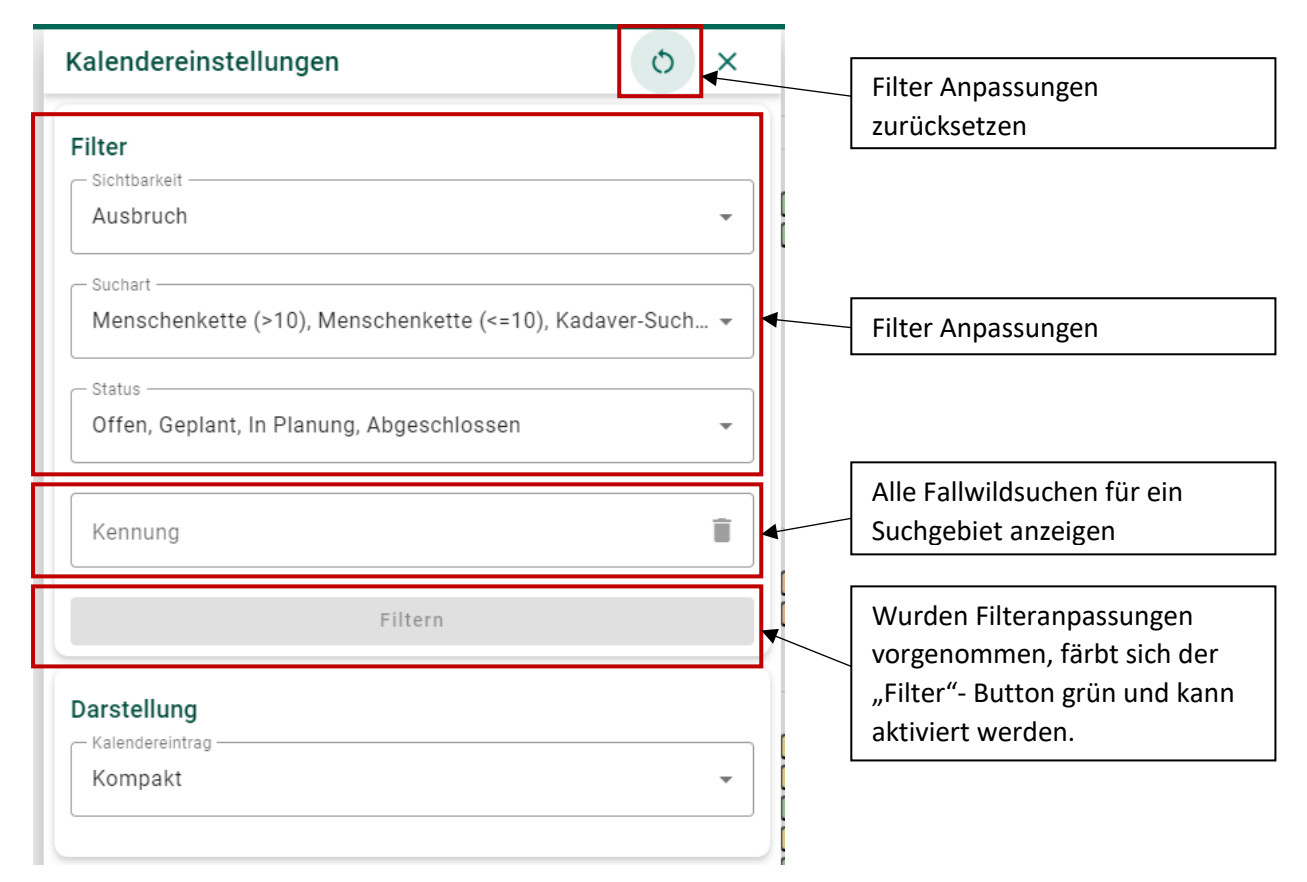

Der Einsatz des Filters soll hier an einem Beispiel erklärt werden:

In der nächsten Woche stehen Ihnen fünf weitere Kadaversuchhundegespanne zur Verfügung, die Sie mit Fallwildsuchen beauftragen möchten.

Setzen Sie Ihre Filter daher wie folgt: Suchart = Kadaver-Suchhunde Status = Offen und in Planung

So werden Ihnen im Kalender nur die Fallwildsuchen angezeigt, auf die diese Kriterien zu treffen.

#### 8.3 Zäune

## 8.3.1 Erstellen von Zäunen

#### $\rightarrow$ Kreismitarbeitende

Wählen Sie in den Bestandteilen Zäune aus und klicken Sie anschließend auf das "+"Symbol um einen neuen Zaunverlauf zu planen. Es öffnet sich auf der rechten Bildschirmseite die Eingabemaske für den Zaun.

| Zaun                               | Î | 8 | ÷ |                        |
|------------------------------------|---|---|---|------------------------|
| t GeoJSON*                         |   | Ē | ī |                        |
| Status*                            |   |   | • | Status: "geplant" oder |
| Туре*                              |   |   | • | "aufgestellt "         |
|                                    |   |   |   | Auswahl zwischen:      |
|                                    |   |   |   | Elektrozaun            |
| Weitere Informationen              |   |   |   | Festzaun               |
| Änderungsdatum 12.11.2024 14:54:55 |   |   |   | Bauzaun                |
| Zuletzt bearbeitet                 |   |   |   |                        |

Das Zeichnen eines Zaunes erfolgt nach dem gleichen Schema wie das Zeichnen eines Suchgebietes. Alternativ können Sie, wie bei den Suchgebieten auch, eine bereits vorhandene Datei in WilMA importieren.

#### 8.3.2 Die Bestandteile eines Zaunes

#### → Kreismitarbeitende

Wählen Sie einen Zaun auf der Karte durch Anklicken aus. Es öffnet sich eine Übersicht zu dem Zaun und den zugehörigen Bestandteilen.

Folgende Zaun-Bestandteile sind in WilMA vorgesehen: Cattle-Grids, Wilddurchlässe, Tore und Stromquellen. WilMA unterscheidet dabei auch zusätzlich zwischen verschiedenen Bestandteilvarianten (z.B. Fußgängertore, einflügelige Tore und zweiflügelige Tore). Für jeden Bestandteil ist der Status festzulegen ("geplant" oder bereits "aufgestellt").

| Übersicht                   |                                                      |          | ×                                                          |
|-----------------------------|------------------------------------------------------|----------|------------------------------------------------------------|
| Zaun<br>Kennung<br>Geodaten | Z13<br>Vorhanden                                     | Ē ±      | Zaun:<br>Zaun-Kennung kopieren; Exportieren;<br>bearbeiten |
| Status<br>Art<br>Änderungen | Geplant<br>Elektrozaun<br>ole4@xkl.de , 22.10.2024 ( | D9:32:33 |                                                            |
| Cattle-Grids                | Status                                               | Aktionen | + Hinzufügen eines Zaun-Bestandteils                       |
| Wilddurchlässe              | Status                                               | Aktionen | +                                                          |
| Z13-WD0                     | Geplant                                              |          | Bearbeiten eines Zaun-Bestandteils                         |
| Tore                        |                                                      |          | +                                                          |
| Z13-TOR0                    | Geplant                                              | Aktionen | ▲ Liste der Zaun-Bestandteile einer Art                    |
| Z13-TOR1                    | Geplant                                              | 1        |                                                            |
| Stromquellen                |                                                      |          | +                                                          |
| ID<br>Z13-STR1              | Status<br>Geplant                                    | Aktionen |                                                            |
| Z13-STR0                    | Geplant                                              | 1        | •                                                          |

Wird ein Bestandteil hinzugefügt, werden alle Elemente desselben Typs auf der Karte angezeigt. Das Einzeichnen der Bestandteile erfolgt in analoger Weise über die Symbole in der oberen linken Bildschirmecke.

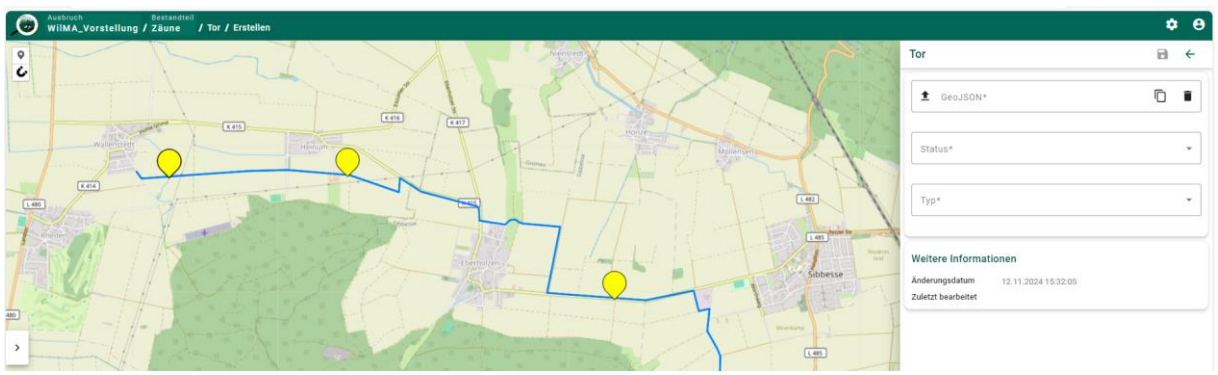

Eine Exportiertfunktion ist möglich für

- Jedes einzelne Zaunelement innerhalb der Bearbeitungsmaske für Zaunelemente oder
- für den gesamten Zaun mit allen Elementen anhand der Exportfunktion in der Zaun-Übersicht.

## 8.3.3 Layeransicht von Zäunen und deren Elementen

#### → Kreismitarbeitende

In der Layeransicht wird z.B. zwischen "Tore (Alle)" und "Tore" unterschieden. Der Layer "Tore" beinhaltet alle Tore die einem ausgewählten Zaun zugeordnet sind. Der Layer "Tore (Alle)" beinhaltet alle Tore unabhängig von der Zuordnung zu einem Zaun.

| Layereinstellungen |                       |  |
|--------------------|-----------------------|--|
| Zäune              |                       |  |
|                    | Tore (Alle)           |  |
|                    | ✓ Tore                |  |
|                    | Wilddurchlässe (Alle) |  |
|                    | Wilddurchlässe        |  |
|                    | Stromquellen (Alle)   |  |
|                    | Stromquellen          |  |
|                    | Cattle Grids (Alle)   |  |
|                    | Cattle Grids          |  |
|                    | Zäune                 |  |

#### 8.4 Sperrzonen

#### $\rightarrow$ Landesadmin

Die Sperrzonen sind elementarer Teil des Tierseuchennachrichten-Systems (TSN). Da die Sperrzonen in TSN rechtlich bindend sind, werden die Sperrzonen aus TSN zu WilMA exportiert. Die Übertragung der Sperrzonen findet über den Landesadmin statt. Die Sperrzonen können über die Layeranzeige aufgerufen werden.

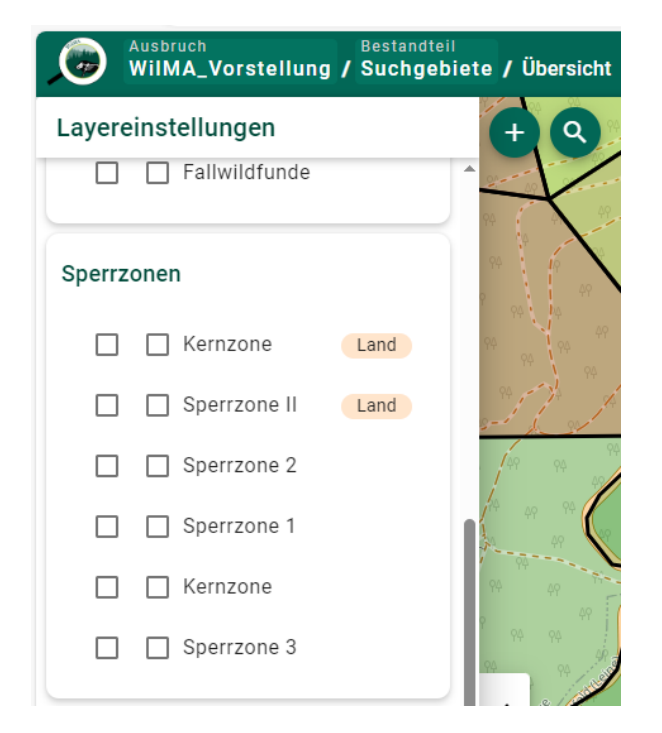

#### 8.5 Dashboard

 $\rightarrow$  Kreismitarbeitende

Die Lageberichtserstattung mittel Dashboard wird in 2025 in WilMA integriert.